COMPUSTAM-CLOUD IS VERNIEUWD MET O.A. MIJN COMPUSTAM-CLOUD

Nieuw in Nederlands talige Belgische versie: inlezen Bricon klok vanaf Compustam 2018

# **COMPUSTAM 2021** Inclusief Compustam-Cloud HEEFT U AL COMPUSTAM 2017 OF HOGER VERLENG DAN U ABONEMENT

## Bent U al klaar om te updaten?

Heeft U nog Compustam 2017 release 9.03 update naar Compustam 2021 release 9.34+

**NIEUW IN COMPUSTAM** 

**COMPUSTAM-CLOUD** 

VERLENING ABONNEMENT

**AUTOMATISCH UPDATEN** 

STANDAARD LANDCODE

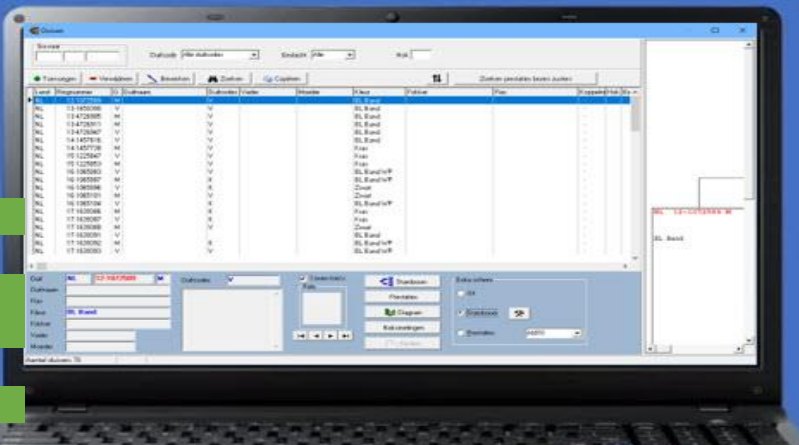

CHECK DATUMNOTITIES Waar moet je op letten? voordat U Compustam 2021 installeert voor o.a. Windows 8.1

en Windows 10

**TIPS VOOR COMPUSTAM** 

**UPDATE HOKLIJST MAKEN MET** COMPUSTAM

JONGEN DUIVEN IN COMPUSTAM ZETTEN

**INDEXEREN COMPUSTAM BESTANDEN** 

Belangrijke aanpassing vanaf Seizoen 2018

## **TYPE INSTALLATIES**

Nieuwe installatie of een upgrade?

**BACK-UP MAKEN** 

Standaard back-up een USB-stick of naar **Compustam Cloud** 

NIEUW IN COMPUSTAM 9.24+ Vanaf Seizoen 2019 op 16 niveaus Zo ontvang je prestatiebestand van Compustam-Cloud-server

## **COMPUSTAM 2021** EEN NIEUW UITERLIJK EN NIEUWE FUNCTIES

TIP: Controleer eerst de datumnotities van Uw Windows versie

## Nieuw uiterlijk van Compustam 2021

Vanaf Compustam 2017 heeft Compustam een nieuw uiterlijk.

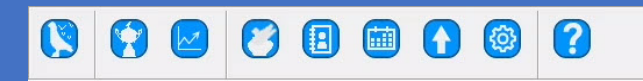

De functies zijn bijna allemaal hetzelfde gebleven behalve dat er een nieuwe knop is bijgekomen die van uploaden naar Compustam-Cloud waarmee U uw stambomen in Compustam-Cloud kunt uploaden

**Nieuw in 2020** bij gebruiker gegevens tabblad Cloud waar U o.a. een beveiliging naar Compustam-Cloud maken kunt.

| 📲 Sync |                                                                                          |                                                                                                    | -                         |                           | × |
|--------|------------------------------------------------------------------------------------------|----------------------------------------------------------------------------------------------------|---------------------------|---------------------------|---|
| Result | Uploaden naar compustam-cloud<br>Uploaden duitfoto's<br>Beveiliging naar Compustam-Cloud | I Beste prestalies toevoegen aan opmerkinge<br>☐ Uploaden adres gegevens<br>Alleen JPG-bestanden kleiner dan 1 MB | n <u>!</u><br>Nieuw<br>20 | nstellinger<br>vana<br>20 | f |
| Export |                                                                                          | Ga naar Co                                                                                                    | mpustam-Clou              | ıd                        |   |

Als U op uploaden naar Compustam-cloud klikt worden alle duifgegevens geüpload naar Compustam-cloud.nl waar U kunt inloggen met een gebruikersnaam en wachtwoord

Let op: controleer ook de spam map want bij outlook.com komt het regelmatig voor dat de mail van Compustam Cloud daarin terecht komt

### Nieuwe Functies Compustam 2021

Vanaf Compustam 2017 heeft Compustam de nieuwe functie van Compustam Cloud nog een nieuwe functie Automatisch updaten.

### Automatisch updaten Compustam 2021

Vanaf Compustam 2018 (release 9.13 en hoger) hoeft U niet meer zelf op updates te controleren maar krijgt U een melding

| Compustam                             | $\times$ |
|---------------------------------------|----------|
| Uw huidige versie van Compustam is 09 | .32      |
| Online beschikbare update is: 09.34   |          |
| Uw programma zal nu worden geupdate   | 2.       |
| ОК                                    |          |
| Als U op ok klikt wordt Compustam     |          |

Als U op ok klikt wordt Compustam geüpdatet,

## Meer informatie op onze website

Hier vindt U ook diverse handleidingen o.a. een uitgebreide handleiding van Compustam 2021 maar ook hoe U Compustam van een oude naar een nieuwe pc of laptop zet bijv. als U een overstap gemaakt heeft van Windows 8.1 naar Windows 10.

## NIEUWE INSTALLATIE COMPUSTAM 2021 OF UPGRADE?

#### Compustam 2021 voor het eerst

Als U Compustam voor het eerst heeft aangeschaft en ontvangen van Compuclub moet U op een aantal dingen letten. Controleer eerst de datumnotities van Uw Windows versie (zie handleiding

Compustam). Als U een download ontvangen heeft en deze gedownload heeft staat het bestand in Windows 8.1 t/m 10 in de map downloads. Deze is te openen als U op de Windows toets en E drukt. Dubbelklik op de gezipte map, nu moet U een locatie opgeven waar U de bestanden heen wilt zetten. Als U naar de locatie gaat ziet U een reg bestand met Uw naam. Ook is er nog een gezipte map, dubbelklik hierop. Nu ziet U het installatiebestand.

### Compustam 2021 installeren

klik het installatie bestand met de rechtermuisknop aan en dan als administrator uitvoeren. Nadat Compustam 2021 (release 9.34 en hoger) geïnstalleerd is, kunt U Uw registratie invoeren Ook via **menu-item Bestand registratie bestand laden** 

#### Registratiebestand laden × Registratiebestand Plaats registratie-diskette in diskettestation 🚭 Handmatig registreren Selecteer het diskette-station en klik op OK Lidnummer 🖃 c: [] 🥒 ОК -Naam Handmatig registreren Registratie sleutel Handmatig registreren Klantnummer 🗸 ок 🗶 Annuleren

## Een upgrade naar Compustam 2021

Let op:

### upgrade eerst installeren op oude PC.

Installeer de nieuwste versie van Compustam op de pc of laptop waar Uw (vorige) oudere versie van Compustam geïnstalleerd staat.

Als U een upgrade heeft aangeschaft, moet U op een aantal dingen letten. Controleer eerst de datumnotities van Uw Windows versie (zie handleiding Compustam).

Compustam 2021 moet naast Uw oudere versie op uw oude PC geïnstalleerd worden. U kunt dit vinden onder de kop Compustam 2021 installeren. Nu kunt U Uw gegevens importeren via menu-item Bestand importeren oudere versie. U kiest Uw vorige Compustam versie en selecteert de map waarin deze geïnstalleerd is en klikt op start conversie. De conversie wordt dus gemaakt op de oude PC. Dan maakt U een back-up van de nieuwe versie (na conversie) en deze kan dan op de nieuwe PC ingelezen worden. Op de website van Compuclub vindt U een uitgebreide handleiding over hoe U Compustam overzet van een oude naar een nieuwe pc of laptop, bijv. bij een upgrade of als U een overstap

×

gemaakt heeft van Windows 8.1 naar Windows 10.

> Nieuw vanaf 2020 Kunt U Uw installatiebestand ook downloaden vanuit **Mijn Compustam-Cloud** dit is een nieuw onderdeel in Compustam-Cloud

© 2021 Dit is een speciale uitgave over Compustam 2021

#### **USB-Stick Formateren**

Microsoft-support Windows 7 is geëindigd op 14 januari 2020

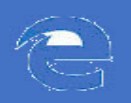

#### Microsoft EDGE Installatiebestand op USB zetten

Ga in de installatiegids of naar Uw registratieformulier en klik daar op de link van het installatiebestand onderin verschijn dan onderstaande afbeelding

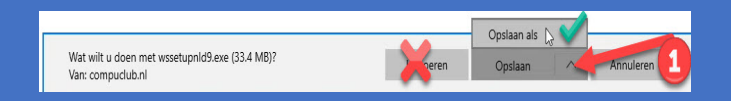

#### klik op Opslaan als NIET OP UITVOEREN

#### Zoek U USB-stick op klik deze aan <mark>(!)</mark> daarna opslaan **(2)**

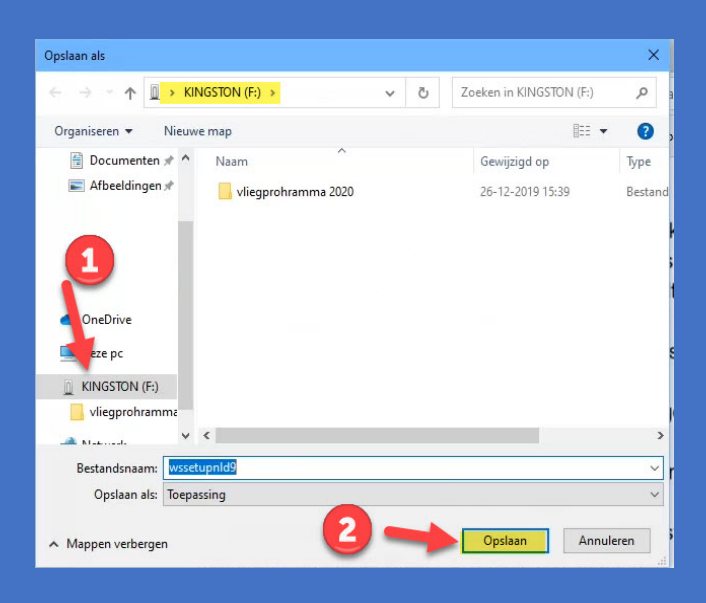

Wacht totdat de melding verschijnt Downloaden van wsetupnl9.exe is voltooid

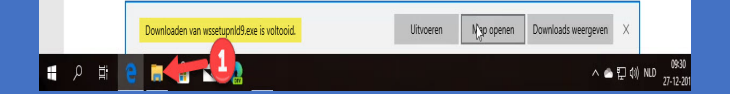

Start de Windows Verkenner. (Dit kan met de sneltoets Windows-toets+E of via de Startknop > **Verkenner**.) (1)

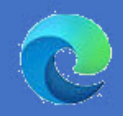

#### Microsoft EDGE Installatiebestand op USB zetten

Ga in de installatiegids of naar Uw registratieformulier en klik daar op de link van het installatiebestand onderin verschijn dan onderstaande afbeelding

Zoek U USB-stick op klik deze aan (!) daarna opslaan (2)

| Opslaan als                            | ×                        |
|----------------------------------------|--------------------------|
| ← → → ↑ ① × KINGSTON (F:) × Č          | Zoeken in KINGSTON (F:)  |
| Organiseren 👻 Nieuwe map               | III • 🕜                  |
| Documenten 🖈 ^ Naam                    | Gewijzigd op Type        |
| 📄 Afbeeldingen 🖈 🔤 vliegprohramma 2020 | 26-12-2019 15:39 Bestand |
| ConeDrive<br>Excepc<br>KINGSTON (F-)   |                          |
|                                        | >                        |
| Restanden zam: Avecetunold@            |                          |
| Opplaan alg                            | ~                        |
| Mappen verbergen                       | Opsilaan Annuleren       |

Wacht totdat de melding verschijnt Downloaden van wsetupnl9.exe is voltooid

#### NIET OP BESTAND OPENEN KLIKKEN

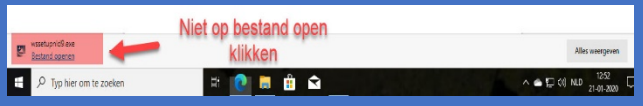

Start de Windows Verkenner. (Dit kan met de sneltoets Windows-toets+E of via de Startknop > **Verkenner**.) **(1)** 

| Bestand openant          |       |         | - 0 | Alles weergeven                  |
|--------------------------|-------|---------|-----|----------------------------------|
| E $ ho$ Typ hier om te : | oeken | i 🕐 🖬 🕯 | ŝ   | ∧ 🖷 🖓 d≬ Natio 1252<br>2140-2020 |

#### Compustam installeren vanaf USBstick

Ga naar Uw USB-stick toe waar Uw het installatiebestand van Compustam opgeslagen heeft klik het installatiebestand aan met de rechtermuisknop en kies voor Als administrator uitvoeren zie onderstaande afbeelding

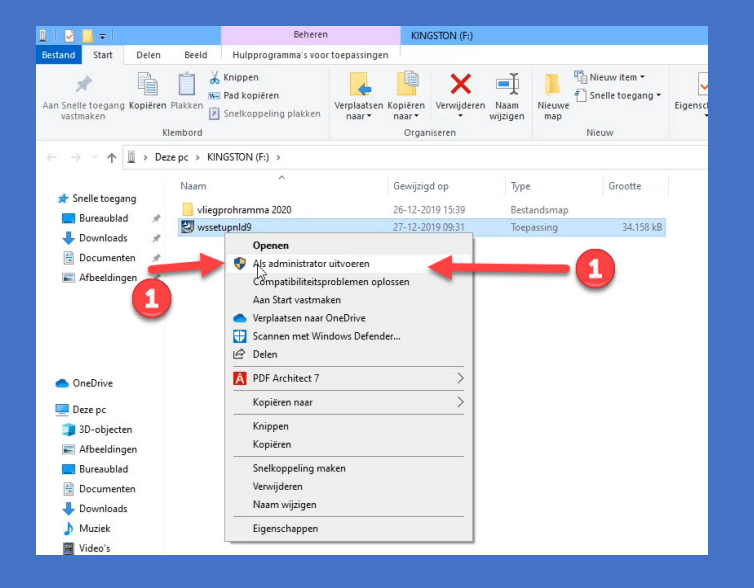

Volg vanaf nu de aanwijzingen van het installatiebestand

#### Vervolg stappen

Nadat U Compustam heeft geïnstalleerd voert U Uw registratiegegevens in Menu-Item Bestand registratie bestand Iaden en klik op handmatig registreren

#### Upgrade

Heeft U al een eerdere versie van Compustam gaat U dan nadat U registratiegegevens ingevuld heeft maar **Menu-Item Bestand** importeer oudere versies en ga naar de versie toe die U had voordat de laatste versie van Compustam 2021 had aangeschaft De nieuwste versie van Compustam dient U te installeren op dezelfde pc-laptop waar Uw huidige (oudere) Compustam versie heeft staan

Als U een nieuwe pc-laptop heeft aangeschaft met Windows 10 ter vervanging van bijvoorbeeld Uw oude Windows 7 pc-laptop dient U de nieuwste Compustam versie eest op Uw oude pc-laptop te zetten anders werkt het importeren **niet** 

## Installeren Compustam op een laptop of pc zonder cd-dvd-speler via USB-stick

Vanaf heden as U een upgrade of nieuwe versie besteld wordt deze op USB geleverd

#### **TIP:** Controleer eerst de datumnotities van Uw Windows versie

Als U een pc of laptop heeft zonder cd-dvdspeler kunt Compustam 2021 installeren via een USB-stick. Plaats de installatie-cd in de cd-dvd-speler (in een pc of laptop met cddvd-speler) en plaats de USB-stick. Open de Windows verkenner plaats Uw USB-stick en wacht totdat deze zichtbaar wordt

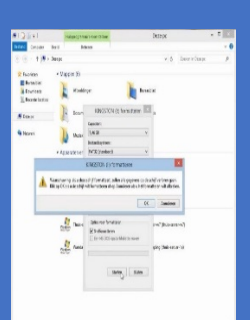

Klik de USB-stick met de rechtermuisknop aan. Kies voor formateren en klik op starten en daarna OK Klik op de Compustam 2021 installatie-cd met de rechter muisknop aan en kies open

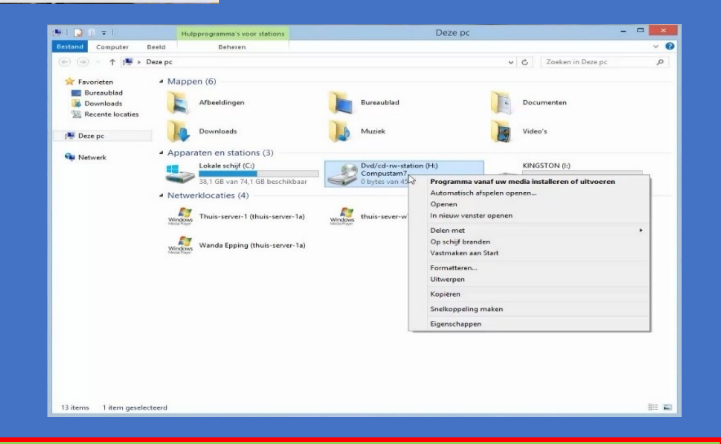

De nieuwste versie van Compustam dient U te installeren op dezelfde pc-laptop waar Uw huidige (oudere) Compustam versie heeft staan

Als U een nieuwe pc-laptop heeft aangeschaft met Windows 10 ter vervanging van bijvoorbeeld Uw oude Windows 7 pc-laptop dient U de nieuwste Compustam versie eest op Uw oude pc-laptop te zetten anders werkt het importeren **niet**  I State of the state of the state of the

Klik op organiseren en daarna selecteren. Klik nu op organiseren en daarna kopiëren ga nu naar de USB-stick en klik met de rechtermuisknop en kies voor plakken

#### Compustam 2021 installeren

klik het installatie bestand met de rechtermuisknop aan en dan als administrator uitvoeren. Nadat Compustam 2021 (release 9.34 en hoger) geïnstalleerd is kunt U Uw gegevens importeren via menu-item Bestand Importeren oudere versie. U kiest Uw vorige Compustam versie en selecteert de map waarin deze geïnstalleerd is en klikt start conversie

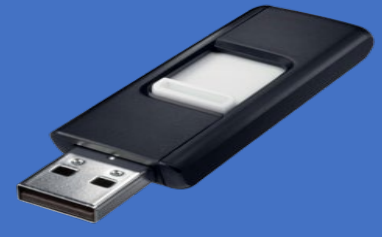

Vanaf heden als U een upgrade of nieuwe versie besteld wordt deze op USB geleverd tenzij de levering digitaal is

© 2021 Dit is een speciale uitgave over Compustam 2021

## HOE MAAK IK EEN STANDAARD BACK-UP VIA USB-STICK OF ONLINE

TIP: Controleer eerst de datumnotities van Uw Windows versie

### Back-up op harde schijf

In Compustam kunt U een back-up maken. Ga naar **menu-item** 

- Bestand
- Beveiliging gegevens
- Beveiliging maken

Let op: standaard wordt de beveiliging in Winstam9 gezet. Door bovenin onder beveilig naar map te klikken krijgt U alle mappen van de schijf te zien waarop Compustam 2020 geïnstalleerd is. Klik in de onderste balk om naar een andere schijf te gaan.

### Back-up op een USB-stick

## Plaats eerst de USB-stick en wacht tot dat deze zichtbaar is.(1)

In Compustam kunt U een back-up maken. Ga naar **menu-item** 

- Bestand
- Beveiliging gegevens
- Beveiliging maken

Terugzetten van een back-up. Ga naar **menu-item** 

- > Bestand
- Beveiliging gegevens
- > Beveiliging terugzetten.

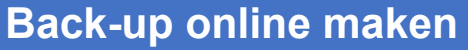

In Compustam kunt U ook een online beveiliging maken. Ga naar **menu-item** 

- Bestand
- Beveiliging gegevens
- Beveiliging naar Compustam-Cloud

Nieuw in 2020: Beveiliging maken naar Compustam-Cloud **Belangrijk** eerst de instellingen te controleren bij menu-item instellingen tabblad Cloud

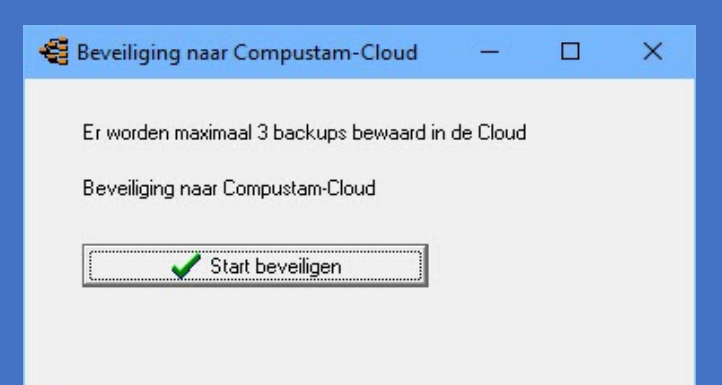

### Meer informatie op onze website

Hier vindt U ook diverse handleidingen o.a. een uitgebreide handleiding van Compustam 2020 maar ook hoe U Compustam van een oude naar een nieuwe pc of laptop zet bijv. als U een overstap gemaakt heeft van Windows 8.1 naar Windows 10.

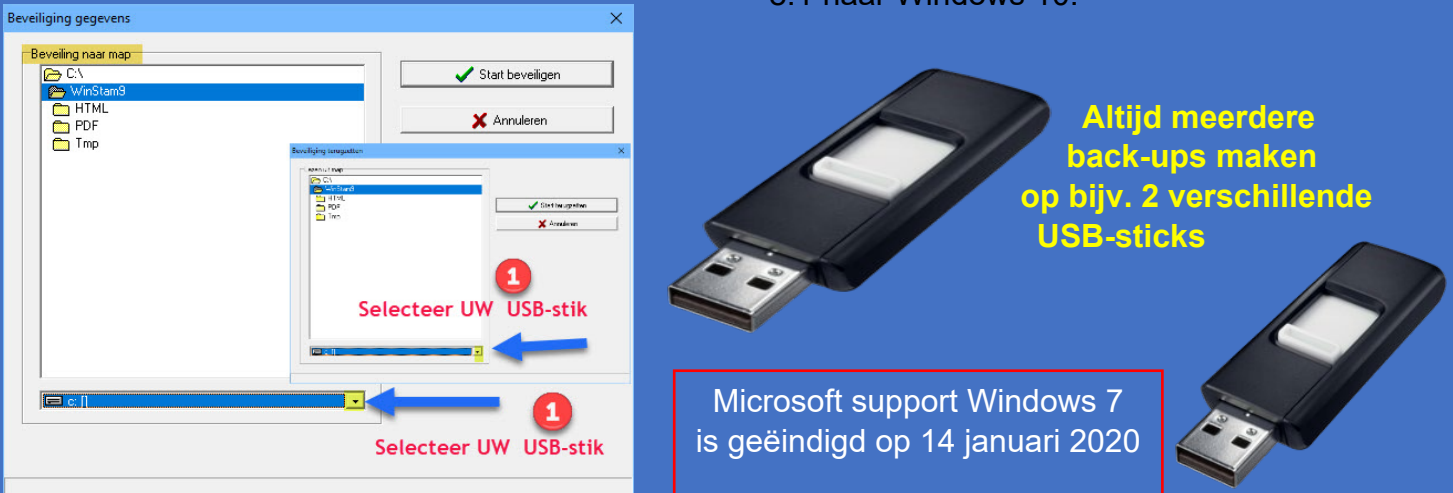

© 2021 – Dit is een speciale uitgave van Compustam 2021

## AUTOMATISCHE UPDATES COMPUSTAM 2021

#### TIP: Controleer eerst de datumnotities van Uw Windows versie

### Automatisch updaten Compustam 2021

Vanaf Compustam 2018 (release 9.13 en hoger) hoeft U niet zelf meer op updates te controleren maar krijgt U een melding dat er een update is en als U op ok klikt wordt Compustam geüpdatet. Dit is gedaan omdat het updaten in Windows 10 Creators update bij een schone installatie niet meer lukte om via controleren op updates op updates te controleren daarom heeft Compuclub ervoor gekozen dit automatisch te doen net als de prestatiebestanden in Compustam 2020 dat er een melding verschijnt.

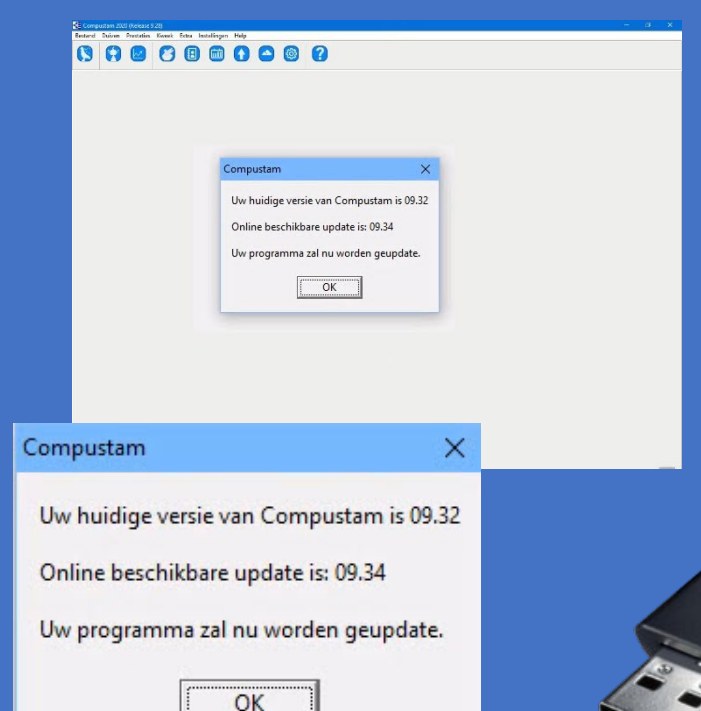

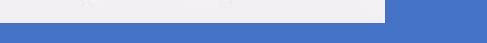

### Virusscanners en Compustam 2021

Mocht U problemen hebben met automatische update schakel dan tijdelijk Uw virusscanner uit of zet de map c:\winstam9 als uitzondering in Uw virusscanner **hierover staat een handleiding op** 

#### de website

#### Downloaden van de website

Als automatisch updaten nog niet mocht lukken als U Uw virusscanner tijdelijk heeft uitgeschakeld of C:\Winstam9 als uitzondering heeft gemaakt kunt U deze ook nog handmatig downloaden van onze website www.compuclub.nl

## Meer informatie op onze website

Hier vindt U ook diverse handleidingen o.a. een uitgebreide handleiding van Compustam 2021 maar ook hoe U Compustam van een oude naar een nieuwe pc of laptop zet bijv. als U een overstap gemaakt heeft van Windows 8.1 naar Windows 10.

Tip:

Altijd meerdere back-ups maken op bijv. 2 verschillende USB-stick

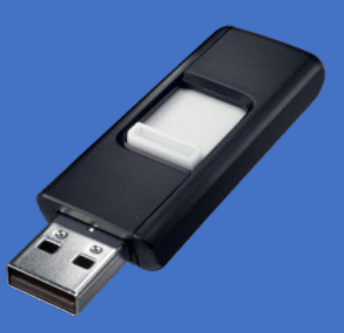

Ook belangrijk als U een abonnement op de

Wekelijkse prestaties van Uw duiven heeft

# ZO STEL JE EEN DATUM NOTITE IN WINDOWS 10

#### Contoleer ook Uw datumnotitie als U de halfjaarlijkse Windows 10 upgrade uitgevoerd heeft

Voordat je de Nieuwe Compustam 2021 (release 9.34 en hoger ) installeert is het slim om de datumnotitie aan te passen in de Windows versie die U gebruikt. Je hoeft dan geen zorgen te maken dat er een foutmelding komt als U Compustam 2021 (release 9.34 en hoger ) installeert en gebruikt.

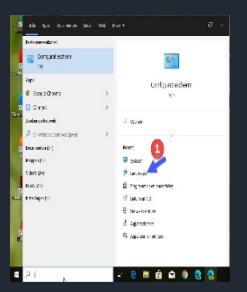

De datumnotitie aanpassen in Windows 10 doet U door configuratiescherm in te typen in het zoek vak van Windows 10 en daarna te klikken op klok taal en land/ regio te klikken daarna land en regio

| 🔗 Land/                 | regio                                        | Voor aanpassing                | ×         |
|-------------------------|----------------------------------------------|--------------------------------|-----------|
| Notaties                | Beheer                                       |                                |           |
| Notatie                 | : Nederlands (Nede                           | erland) Aanbevolen instelling  | a 🖌       |
| Aanpa                   | issen aan Windows                            | weergavetaal (aanbevolen)      |           |
| <u>Taalvoo</u><br>Datur | o <mark>rkeuren</mark><br>m- en tijdnotaties |                                |           |
| Korte                   | datumnotatie:                                | d-M-jjjjj                      | ~         |
| Lange datumnotatie:     |                                              | dddd d MMMM jjjjj              | ~         |
| Korte tijdnotatie:      |                                              | UU:mm                          | ~         |
| Lange tijdnotatie:      |                                              | UU:mm:ss                       | ~         |
| Eerste                  | e dag van de week:                           | maandag                        | ~         |
| Voort                   | peelden                                      |                                |           |
| Korte                   | datumnotatie:                                | 10-4-2021                      |           |
| Lang                    | e datumnotatie:                              | zaterdag 10 april 2021         |           |
| Korte                   | tijdnotatie:                                 | 20:32                          |           |
| Lang                    | e tijdnotatie:                               | 20:32:23                       |           |
|                         | 2 -                                          | Meer instellingen OK Annuleren | Toepassen |

klik op meer instellingen

| 🔗 Indeling aanpassen                                                     | Windows 10 ×                                                                         |
|--------------------------------------------------------------------------|--------------------------------------------------------------------------------------|
| Getallen Valuta Tijd D                                                   | hatum (1                                                                             |
| Korte datumnotatie:                                                      | 10-04-2021                                                                           |
| Lange datumnotatie:                                                      | zaterdag 10 april 2021                                                               |
| Datumnotaties<br>Korte datumnotatie:                                     |                                                                                      |
| Lange datumnotatie:                                                      | dddd d MMMM jijj                                                                     |
| Beschrijving van de not<br>d, dd = dag ddd, dddd                         | taties:<br>I = dag van week; M = maand; j = jaar                                     |
| Agenda                                                                   |                                                                                      |
| Jaar met twee cijfers int                                                | terpreteren als een jaar tussen:                                                     |
| 1950 en                                                                  | 2049                                                                                 |
| Eerste dag van de week                                                   | maandag 🗸 🗸                                                                          |
| Klik op Beginwaarden als<br>het systeem wat betreft g<br>wilt instellen. | u de standaardinstellingen voor<br>jetallen, valuta's, tijden en datums Beginwaarden |

Klik op het tabblad datum daar vindt U het kopje Datumnotities. Neem over **dd-MM-jjjj** De stappen staan aangegeven op de afbeelding. Hierna moet U mogelijk nog op toepassen en OK klikken. Daarna verschijnt de vorige afbeelding weer en nu nogmaals op toepassen en OK klikken

### Compustam 2021 installeren

klik het installatie bestand met de rechtermuisknop aan en dan als administrator uitvoeren. Nadat Compustam 2021 (release 9.34 en hoger ) geïnstalleerd is kunt U Uw gegevens importeren via menu-item Bestand Importeren oudere versie. U kiest Uw vorige Compustam versie en selecteert de map waarin deze geïnstalleerd is en klikt start conversie Ook belangrijk als U een abonnement op de

Wekelijkse prestaties van Uw duiven heeft

# ZO STEL JE EEN DATUM NOTITE IN WINDOWS 8.1

Voordat je de Nieuwe Compustam 2021 (release 9.34 en hoger) installeert is het slim om de datumnotitie aan te passen in de Windows versie die U gebruikt. Je hoeft dan geen zorgen te maken dat er een foutmelding komt als U Compustam 2021 (release 9.34 en hoger ) installeert en gebruikt.

> De datumnotitie aanpassen in Windows 8.1 doet U door op Windows toets en X te druk ken en daarna op configuratie scherm te klikken daarna op klok taal en regio te klikken land en taal

|          | 22         |           | Voor de aanpassing     |
|----------|------------|-----------|------------------------|
| Notaties | Locatie    | Beheer    |                        |
| Notati   | e:         |           |                        |
| Nede     | lands (Ne  | derland   | )                      |
|          |            |           |                        |
| Taalvo   | orkeuren   |           |                        |
| Datu     | m- en tijo | Inotaties |                        |
| Korte    | datumn     | otatie:   | d-M-jjjjj 🗸 🗸          |
| Lang     | e datumr   | notatie:  | dddd d MMMM jjjj 🗸 🗸 🗸 |
| Korte    | e tijdnota | tie:      | UU:mm 🗸                |
| Lang     | e tijdnota | tie:      | UU:mm:ss 🗸             |
| Eerst    | e dag var  | de weel   | c maandag 🗸 🗸          |
| Voor     | beelden    |           |                        |
| Korte    | datumn     | otatie:   | 12-4-2021              |
| Lang     | e datumr   | notatie:  | maandag 12 april 2021  |
| Korte    | tijdnota   | tie:      | 09:51                  |
| Lang     | e tijdnota | tie:      | 09:51:10               |
| -        | 5          | _         | Meerinstellingen       |
|          | 5          | -         | incer insteiningen     |
|          | _          |           | OK Annuleren Toepas    |

klik op meer instellingen

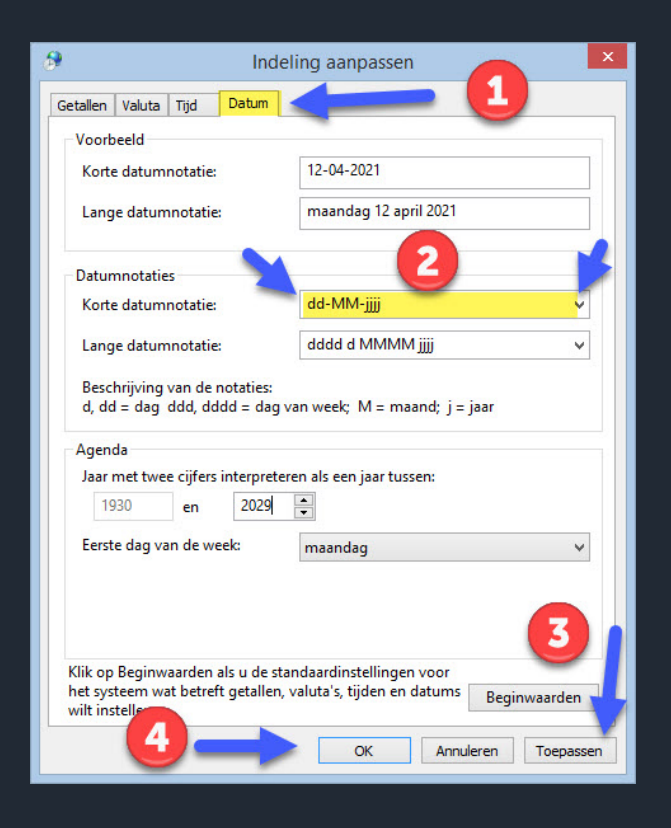

Klik op het tabblad datum daar vindt U het kopje Datumnotities. Neem over **dd-MM-jjjj** De stappen staan aangegeven op de afbeelding. Hierna moet U mogelijk nogmaals op toepassen en OK klikken

### Compustam 2021 installeren

klik het installatie bestand met de rechtermuisknop aan en dan als administrator uitvoeren. Nadat Compustam 2021 (release 9.34 en hoger) geïnstalleerd is kunt U Uw gegevens importeren via menu-item Bestand Importeren oudere versie. U kiest Uw vorige Compustam versie en selecteert de map waarin deze geïnstalleerd is en klikt start conversie

## Landencodes te gebruiken in Compustam 2021 om hoklijst12345678.udp te maken

Het UDP-formaat biedt ruimte voor vier posities in de landencode. Echter niet alle producenten van ES-Systemen bieden vier posities ruimte voor landencodes in hum systeem. Daarom zijn de landencodes beperkt tot twee tekens (ook belangrijk voor de Compuclub competities).

| Vanaf               | NR              | LAND             | LANDCODE | NR | LAND        | LANDCODE |
|---------------------|-----------------|------------------|----------|----|-------------|----------|
| Compustam 2018      | 1               | België           | B        | 17 | Polen RP    | RP       |
| wordt automatisch   | 2               | Bulgarije        | BU       | 18 | Portugal    | Р        |
| landcode ingevuld   | 3               | Denemarken       | DK       | 19 | Roemenië    | RE       |
| bii invoeren        | <mark>4</mark>  | <b>Duitsland</b> | D        | 20 | Schotland   | SU       |
| Nieuwe duif         | 5               | Engeland         | UK       | 21 | Slovenië    | SV       |
|                     | 6               | Frankrijk        | F        | 22 | Slowakije   | SL       |
| Standaard Landcode  | 7               | Hongarije        | HU       | 23 | Spanje      | ES       |
| instellen           | 8               | lerland          | IE       | 24 | Thailand    | TH       |
| De standaard        | 9               | Italië           | 1        | 25 | Tsjechië    | TJ       |
| landcode instellen  | 10              | Luxenburg        | L        | 26 | Wales       | WH       |
| via menu-item       | 11              | Malta            | MA       | 27 | Zweden      | S        |
| Instellingen        | 12              | Marokko          | MO       | 28 | Zwitserland | СН       |
| Welke landcode U    | <mark>13</mark> | Nederland        | NL       | 29 | USA         | US       |
| invult wordt de     | 14              | Noorwegen        | NO       | 30 | China       | CN       |
| standaard landcode. | 15              | Ostenrijk        | Α        | 31 | Taiwan      | TW       |
|                     | 16              | Polen            | PL       | 32 | Onbekend    | XX       |

#### De meest gebruikte landencodes zijn 1, 4 en 13 en denk eraan het zijn hoofdletters

In Compustam kun je bovenstaande landencodes invoeren via menu-item instellingen landencodes hier kun je dan gelijk ook foutieve landencodes verwijderen.

Foutieve landencodes in een keer wijzigen dat kan via menu-item Duiven Landcodes vervangen. **Nieuw vanaf Compustam 2018** nu ook zonder dat een landcode geselecteerd is wijzigen in de opgegeven landcode (wijzigen in). Nu ook in Nederlands talige Belgische versie vanaf release 9.15 en hoger

Nu kun he via menu-item Duiven Hoklijst naar hoklijst gaan en bovenin via instellingen kun je duifcodes wijzigen in de duifcodes die je nodig hebt. Klik op **Exporteren** om je hoklijst.udp op bijv. een USB-stick op te slaan. Het nummer is Uw NPO lidnummer.

**Belangrijk:** Jonge duiven op duifcode **J** zetten. Als je via instellingen dit doet zie je de jongen <u>niet</u> maar worden <u>wel</u> geëxporteerd.

Let Op. Het bestand hoklijst.udp geen andere naam geven bij meerdere hoklijsten een extra map op de USB-stick aanmaken bijv. Jongen 2021

De hoklijst(en) kunt U gebruiken in Winver en Autokon voor Windows. Dit voorkomt fouten 2021 Dit is een speciale uitgave over Compustam 2021

## LANDCODES EN DUIFCODES IN COMPUSTAM 2021

#### TIP: Controleer eerst de datumnotities van Uw Windows versie.

### Landcodes

Landencodes worden gebruikt in Compustam en zijn belangrijk voor het maken van stambomen in Compustam en hoklijst en hoklijst.udp die gebruikt kan worden in Autokon en Winver voor Windows in Uw vereniging. Landcodes zijn belangrijk voor een goede werking van Compustam. op onze website staat een lijst met de juiste landencodes en uitleg hierover.

### Landcodes vervangen

In Compustam zit ook het menu-item Landcodes vervangen deze functie kan handig zijn als U heeft geüpgraded van een oudere versie van Compustam of als U duiven gekocht of gekregen heeft die niet de juiste landcode hebben. Met dit menu kunt U **Duiven** de goede landcode geven

| 🚭 Landcodes vervangen | 6 <u>—</u> 9 | ×     |
|-----------------------|--------------|-------|
| Landcode              |              | •     |
| Wijzigen in           |              | <br>• |
| 🗸 ок                  |              |       |

#### Nieuw Vanaf Compustam 2018

Nu ook zonder dat er een landcode geselecteerd is wijzigen in de opgegeven landcode

### Duifcodes

Duifcodes worden gebruikt in Compustam en zijn belangrijk voor het maken van o.a. de hoklijst en hoklijst.udp en om Uw duiven te kunnen selecteren op bijv. kweek duif, vliegduif of jonge duif en een lijst met duiven die in Uw klok moeten staan.

| D | uifcodes |              |   | ×                                     |
|---|----------|--------------|---|---------------------------------------|
|   | Duifcode | Omschrijving | ^ |                                       |
| Þ | E        | Unikon       |   | · · · · · · · · · · · · · · · · · · · |
|   | J        | Jonge Duif   |   | 🌩 Toevoegen                           |
|   | K        | Kweeker      |   |                                       |
|   | V        | Vliegduif    |   | 💻 Verwijderen                         |
|   |          |              | ~ | Newerken                              |

## Meer informatie op onze website

Hier vindt U ook diverse handleidingen o.a. een uitgebreide handleiding van Compustam 2021 maar ook hoe U Compustam van een oude naar een nieuwe pc of laptop zet bijv. als U een overstap gemaakt heeft van Windows 8.1 naar Windows 10

Altijd meerdere back-ups maken op bijv. 2 verschillende USB-sticks

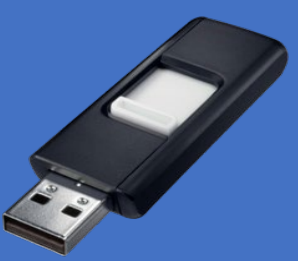

## Uitwisseling Stamboomgegevens

TIP: Controleer eerst de datumnotities van Uw Windows versie.

## Uitwisseling Stamboomgegevens

Met deze optie is het mogelijk om gegevens van een duif en de bijbehorende 5 generaties naar bijv. een USB-stick te kopiëren, Deze Gegevens kunnen alleen met andere Compustam gebruikers vanaf Compustam voor Windows versie 3 uitgewisseld worden. Met behulp van de zoekfunctie kunt U een duif selecteren het is echter ook mogelijk om het ringnummer direct in te voeren, U kunt ook een selectie duiven exporteren aan de hand van een duifcode.

#### nieuw vanaf Compustam 2018: Bij

uitwisseling stamboomgegevens mogelijkheid om beste prestaties toe te

| Exporteren stamboomgegevens                          | ×  |
|------------------------------------------------------|----|
| Schrijven duif met 5 generaties voorouders           |    |
| ⊂Schrijven naar man                                  |    |
|                                                      |    |
| m WinStam9                                           |    |
|                                                      |    |
| Tmp                                                  |    |
| Als II stambe am de de devene                        |    |
| Als U stamboomgegegevens                             | k. |
| Plaate dan eerst de USB-stick ei                     |    |
| selecteer deze in                                    | •  |
| de onderste balk                                     |    |
|                                                      |    |
|                                                      |    |
|                                                      |    |
|                                                      |    |
|                                                      |    |
|                                                      | -  |
| Ringnummer                                           |    |
| 🖌 🖌 Start schriive                                   | n  |
|                                                      |    |
| Op ringnummer of duifcode                            |    |
| Duifcode                                             |    |
| E - Unikon 🗾 🖌 Start schrijve                        | n  |
|                                                      |    |
| Beste prestaties toevoegen aan opmerkingen     Nieuv | N  |
|                                                      |    |
|                                                      |    |

## Uitwisseling Stamboom gegevens op een USB-stick

In Compustam kunt U stamboom gegevens ook op een USB-stick zetten ga naar **menuitem Bestand uitwisseling gegevens Exporteren stamboomgegevens** Klik in de onderste balk om naar Uw USB-stick te gaan. Terugzetten stamboom gegevens ga van **naar menu-item Bestand uitwisseling** gegevens importeren stamboomgegevens

| mporteren stamboomgegevens |          | × |
|----------------------------|----------|---|
| Bestand                    |          |   |
|                            | Bladeren |   |
| Start lezen                |          |   |

## Meer informatie op onze website

Hier vindt U ook diverse handleidingen o.a. een uitgebreide handleiding van Compustam 2021 maar ook hoe U Compustam van een oude naar een nieuwe pc of laptop zet bijv. als U een overstap gemaakt heeft van Windows 8.1 naar Windows 10.

> Altijd meerdere back-ups maken op bijv. 2 verschillend USB-sticks

© 2021 Dit is een speciale uitgave over Compustam 2021

#### **Uitwisseling Stamboomgegevens**

## Waarom geen duifcode bij importeren stamboomgegevens

Dit hebben we bewust eruit gelaten Als ik gegevens importeer en ik neem zijn duifcodes over kan het bv zomaar zijn dat mijn duifcodes niet meer kloppen Dus…lk neem de duifcodes over en daar staat v van vliegduif bij de persoon waar ik het van hebt Bij mij is v = Verkocht en V = vliegduif Dan

zouden er ineens duiven toegevoegd worden tijdens de import als zijnde verkocht En dat wil U natuurlijk niet

### Belangrijke Extra informatie:

Als U een duif of duiven heeft geïmporteerd controleer dan de landcodes deze worden overgenomen uit de Compustam versie waar U de

### **Exporteren Duifgegevens**

Vanaf 2020 kunnen er alleen nog maar duifgegevens worden uitgewisseld met liefhebbers die ook de nieuwste versie van Compustam hebben

| ompustam X                                        |
|---------------------------------------------------|
| Exporteren voltooid                               |
| D:\Stamboom <b>Uw lidnummer.W60</b>               |
| Kan worden gelezen in Compustam vanaf versie 9.26 |
| ОК                                                |

|                                                                                | Notities                                                       | 🖊 OK 🛛 🗶 Annulere            | 1   |                             |                            |
|--------------------------------------------------------------------------------|----------------------------------------------------------------|------------------------------|-----|-----------------------------|----------------------------|
| asisgegevens Aankoop/verkoop Dagboe                                            | <                                                              |                              |     |                             |                            |
| And Ringnummer<br>Pokker<br>Ras<br>Vader<br>Land Ringnummer<br>NL 2017 1639386 | Geslacht<br>C Dolfer<br>C Duivin<br>C Onbekend<br>Foto<br>Foto | Opmerkingen                  | A A | Duifcodes                   | ×<br>×<br>×<br>×<br>×<br>× |
| Moeder<br>Land Ringnummer<br>NL 2017 1639402 M                                 | Koppel                                                         | nummer 2020 01-01<br>Hok Bak |     | Landoode<br>Wijzipen in [04 | •                          |

gegevens uit heeft geëxporteerd. Ga via **Duiven>Duifgegevens** naar de duif of duiven toe en pas daar de landencode aan. Of via Weet U niet hoe u dit moet doen kijk dan bij handleidingen op de website van Compuclub tip standaard wordt de landencode automatisch geselecteerd.

Standaard landcode instellen vanaf Compustam 2018 via menu-item instellingen gebruikersgegevens Persoonsgegevens.

## HOKLIJST MAKEN MET COMPUSTAM

Hoklijst 2021 en Hoklijst Uw lidnummer.udp maken voor Autokon en Winver

eder jaar moet U een hoklijst maken en inleveren bij Uw vereniging. Deze hoklijst kunt U maken met Compustam. Doormiddel van duifcodes kunt U de hoklijst maken in Compustam kunt U maximaal 3 duifcodes gebruiken als U een hoklijst maakt. Belangrijke aanpassing vanaf Seizoen 2018 al Uw duiven moeten in Winver voor Windows komen te staan U kunt gebruik maken van hoklijst.udp om dit te doen de hoklijst.udp kan dan worden geïmporteerd in Winver voor Windows.

#### Stap 1 Duiven selecteren

Start Compustam op en ga naar menu-item Duiven onderdeel Duifgegevens

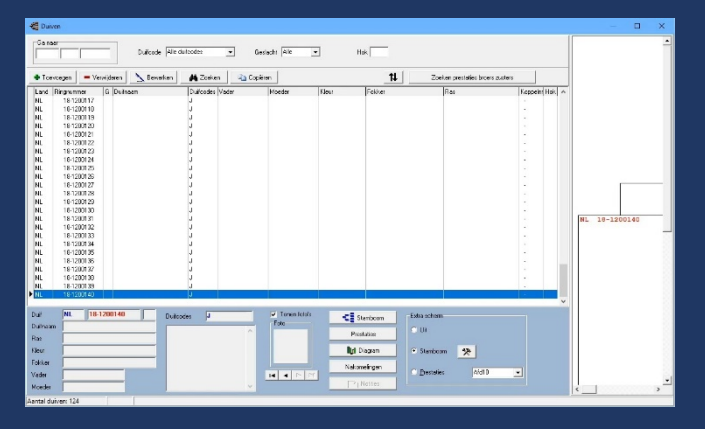

Links bovenin kunt U het ring nummer invoeren van de duif die U op de hoklijst wilt zetten dubbelklik op het ringnummer van de duif nu opent scherm bewerken duifgegevens aan de rechterkant vindt U een kolom Duifcodes selecteer 1 van de 3 duifcodes en klik OK herhaal dit voor alle duiven die U op de hoklijst wilt

In het menu-item Duiven zit het onderdeel

#### Stap 2 Hoklijst maken

hoklijst hiermee kunt U de hoklijst maken doormiddel van 3 duifcodes (voor hoklijst) Let op als U op de knop instellingen klikt opent gebruikersgegevens op het tabblad hoklijstgegevens kunt U diverse gegevens aanpassen o.a. het jaar en de ringenseries met de knop afdrukken drukt U een hoklijst af voor U vereniging.

Stap 3 Exporteren hoklijst.Uw lidnummer.udp

Als je hoklijst opvraagt via menu-item Duiven onderdeel hoklijst staat daar een knop Exporteren hiermee maakt U een hoklijst Uw lidnummer.udp die te gebruiken is in Autokon en Winver voor Windows. Als U een hoklijst Uw lidnummer.udp opslaat op bijv. een USB-stick kunt U deze meenemen naar Uw vereniging.

Let Op: de USB-stick moet in de pc of laptop zitten voordat Compustam opstart. Tip maak 2 hoklijsten een voor Winver met alle duiven en 1 voor Autokon met de vliegduiven die in Uw klok komen.

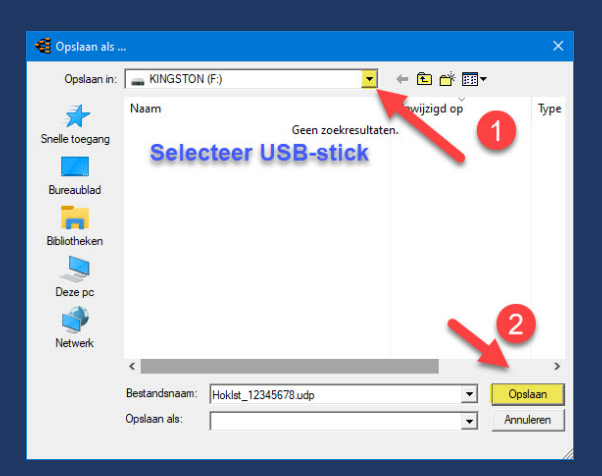

## ENTINGSLIJST MAKEN MET COMPUSTAM

### Entingslijst maken met Compustam 2021 Enting van al Uw duiven moet ook in Winver gezet worden

eder jaar moet U een 2 maal een entingslijst maken meestal in het voorjaar voordat het vleigseizoen begint en een maal voordat de jonge duiven beginnen entingslijst(en) en inleveren bij Uw vereniging. Deze entinglijst(en) kunt U maken met Compustam. Door-middel van duifcodes kunt U de entingslijst maken in Compustam kunt U maximaal 3 duifcodes gebruiken als U een hoklijst maakt

#### Stap 1 Duiven selecteren

Start Compustam op en ga naar menu-item Duiven onderdeel Duifgegevens

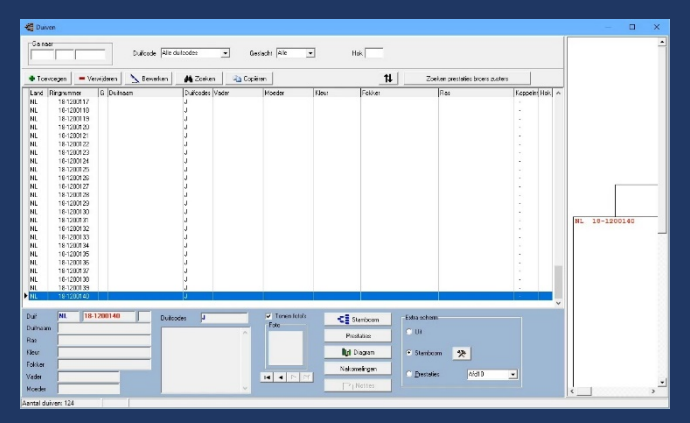

Links bovenin kunt U het ringnummer invoeren van de duif die U op de entingslijst wilt zetten dubbelklik op het ringnummer van de duif nu opent scherm bewerken duifgegevens aan de rechterkant vindt U een kolom Duifcodes selecteer 1 van de 3 duifcodes en klik **OK** herhaal dit voor alle duiven <u>die U op</u> de entingslijst wilt

#### Stap 2 Entingslijst maken

In het menu-item Duiven zit het onderdeel Entingslijst hiermee kunt U de Entlijst maken doormiddel van 3 duifcodes (voor Entlijst) Let op als U op de knop instellingen klikt opent gebruikersgegevens op het tabblad hoklijstgegevens kunt U diverse gegevens aanpassen o.a. De Duifcodes met de knop afdrukken drukt U een hoklijst af voor U vereniging.

#### Stap 3 Entingslijst afdrukken

Als U de entingslijst(en) heeft gemaakt kunt U elke entingslijst 3 keer uitprinten 1 exemplaar is voor de dierenarts 1 exemplaar is voor de Club 1 exemplaar is voor Uzelf **Tip:** als U Uw hoklijst gemaakt heeft met de duiven die op Uw hok aanwezig zijn kunt U dezelfde duifcodes gebruiken voor Uw entingslijst **Tip:** als U hoklijst.udp gebruikt en deze inleest in Winver hoklijsten kun U

in een keer alles aanvinken.

| 📲 Entingslijst                                                                                                    |                     | 1 <u></u> - |         | $\times$ |
|----------------------------------------------------------------------------------------------------|---------------------|-------------|---------|----------|
| Instellingen                                                                                                    | codes voor hoklijst | Af          | drukken |          |
| Filippummer           NL 13.1200509 V           NL 13.1200509 V           NL 13.1200605 M           NL 13.1200605 M           NL 13.1200609 M           NL 14.1200513 V           NL 14.1200513 V           NL 15.1400100 M           NL 15.1400100 M           NL 15.1200300 V           NL 15.1200300 V           NL 15.1200300 V           NL 15.1200300 V           NL 15.221100 M           NL 17.2021101 M           NL 17.2021102 M           NL 17.2021105 V           NL 17.2021105 V           NL 17.2021106 V |                     |             |         |          |
|                                                                                                    | ~                   |             |         |          |
| Aantal gevonden: 17                                                                                                    |                     |             |         | 11.      |

## JONGEN DUIVEN IN COMPUSTAM ZETTEN

Jongen 2021 goed in Compustam 2021 zetten

Microsoft support Windows 7 is geëindigd op 14 januari 2020

leder jaar moet U de ringenseries van Uw jongen invoeren in Compustam dit moet U doen voordat U met de kweek begint. Als U dan Uw kweekgegevens invoert zodat U de jongen met de verrekijker kunt selecteren in het menuitem Kweek Onderhoud kweek. Belangrijke aanpassing vanaf seizoen

#### 2018

Al Uw duiven moeten in Winver voor Windows komen te staan zie hoklijst maken met Compustam.

Stap 1 Ringenseries invoeren

Start Compustam op en ga naar menu-item Kweek Ringenserie toevoegen

| Ringenserie toevoege | n aan duivenbest | and     |                 | × |
|----------------------|------------------|---------|-----------------|---|
| van ringnummer       | 2021             | 1010300 | Start toevoegen |   |
| t/m ringnummer       | 2021             | 1010310 | 🗙 Annuleren     |   |
| Land                 | NL 💌             |         |                 |   |
| Fokker               |                  | •       |                 |   |
| Duifcode             | J - Jonge Duif   | •       |                 |   |
|                      |                  |         |                 | _ |

Voer hier Uw ringenserie(s) in een voor een en vergeet niet om de juiste gegevens te selecteren zoals Land Fokker en Duifcode. Als U Uw jongen direct de juiste Duifcode geeft hoeft U dat later niet een voor een aan te passen. Tip maak eventueel eerst een extra Duifcode aan via menuitem instellingen Duifcodes Duifcode kunnen zijn A t/m Z en 1 t/m 9.

#### Stap 2 Kweek gegevens invoeren

In het menu-item kweek zit het onderdeel kweek hier kunt U Uw koppels opzoeken door op de verrekijker te klikken onder het kopje koppel. In de onderste deel kunt U de data van de eieren kwijt en U kunt de jongen selecteren met de verrekijker die U als ringenserie(s) heeft ingevoerd.

#### Stap 3 Duifgegevens

Als je op de knop Duifgegevens klikt bij het onderdeel kweek krijg je het ring nummer van het jong te zien hier kunt U alle duifgegevens aanpassen behalve het ingevoerde ringnummer. U kunt het geslacht aanpassen keur en ras en eventueel een Duifnaam invoeren altijd op OK klikken. Duifgegevens kunt U ook wijzigen via menu-item Duiven onderdeel Duifgegevens en daar de duif van Uw keuze te selecteren en te dubbelklikken

| asisgegevens Aankoop/verkoop Dagboek       | .]                                             |                            |       |                                                                 |
|--------------------------------------------|------------------------------------------------|----------------------------|-------|-----------------------------------------------------------------|
| and Ringnummer 2020 1234567 Dufnaam Fokker | Geslacht<br>C Doffer<br>C Duivin<br>I Onbekend | Opmerkingen                | ^     | Duifcodes                                                       |
| Kleur<br>Ras<br>Vader                      | . <u></u>                                      |                            |       |                                                                 |
| Land Ringrummer NL 2017 1639386            | 1                                              |                            | ~     |                                                                 |
| Moeder Land Ringnummer NL 2017 1639402     | Корре                                          | elhummer 2020 01-01<br>Hok | Kleur | en voor matkening in stamkaart<br>Kleur ringnummer<br>Kleur vak |

Let Op: U kunt alleen Prestaties van Uw duiven Ontvangen als U Compustam 2021 heeft Zo ontvang je prestaties van Compuclub in Compustam 2021 (release 9.34 en hoger)

## U handelt als volgt:

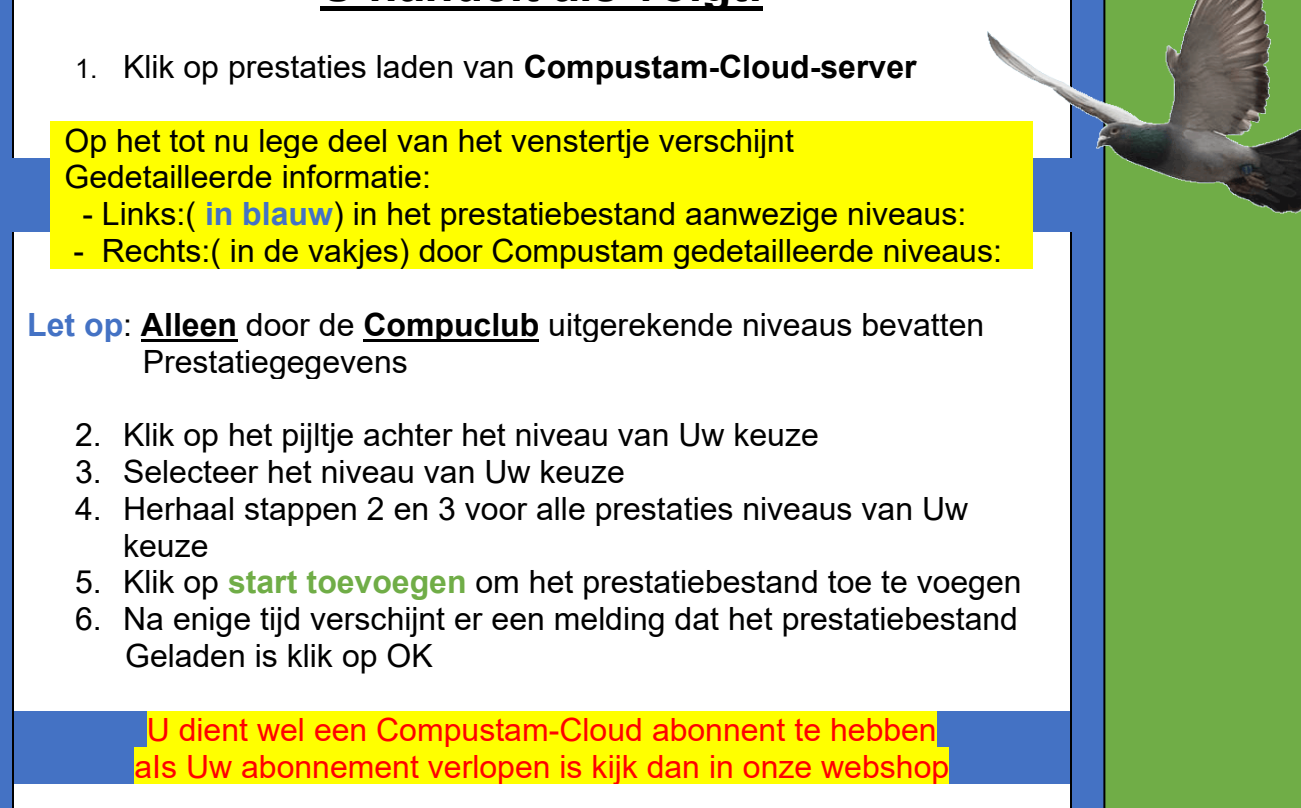

In Compustam 2021 is de manier van prestaties ontvangen veranderd. Vanaf Seizoen 2017 en Compustam 2017 zijn Compustam en prestaties één geworden. En is er een nieuw abonnement **Compustam-Cloud** voor de prijs van zowel Compustam als U prestaties en U heeft geen USB-stick meer nodig.

Hoe werkt automatisch ontvangen

ledere week nadat de wedvlucht afgelopen is ontvangt U een melding als Compustam opstart

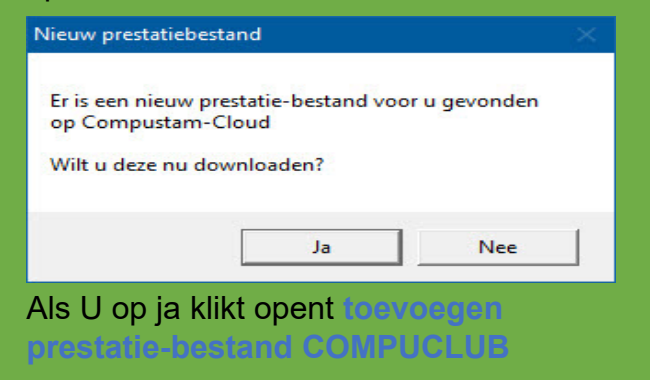

Onderstaand scherm opent zich

| Prestaties la                        | aden van Com | pustam-Cloud server  | Vliegseizoen | 2020                 |
|--------------------------------------|--------------|----------------------|--------------|----------------------|
|                                      |              |                      |              | 2019                 |
| verzetten prestati                   | eniveaus     |                      |              | 2018                 |
| Prestatieniveaus<br>prestatiebestand |              | Compustam<br>Niveaus |              | 2016<br>2015<br>2014 |
| 1. Afdeling                          | ======>      | Afd10 👻              | 2            | 2013 ~               |
| 2. Rayon                             | >            | Rayon 2 💌            | -            |                      |
| 3. Samensp.                          | ======>      | GCC 👻                |              |                      |
| 4. Verenig.                          | =====>       | Ver 💦                |              |                      |
| 5. FFN-Alg                           | >            | Ver<br>ENN-ALG       |              |                      |
| 6. FFN-Ray                           | =====>       | FNN-BAY              |              |                      |
| 7. NU                                | =====>       | NPO                  |              |                      |
| 8. NPO                               | =====>       | <9><10>              |              |                      |
| 9.                                   | =====>       | <11><br><12>         |              |                      |
| 10.                                  | =====>       | niet toevoegen 💌     |              |                      |
| 11.                                  | >            | niet toevoegen 👻     |              |                      |
| 12.                                  | =====>       | niet toevoegen 💌     |              |                      |
| 13.                                  | ======>      | niet toevoegen 💌     |              |                      |
| 14.                                  | >            | niet toevoegen 👻     |              |                      |
| 15.                                  | ======>      | niet toevoegen 💌     |              |                      |
| 16.                                  | >            | niet toevoegen 👻     |              |                      |
|                                      |              |                      | 5            |                      |

Eerdere jaren kunnen ook worden opgevraagd dat werkt als volgt:

Ga naar **menu-item Prestaties** laden prestaties automatisch laden van **Compustam-Cloud-server** klik op het driehoekje achter vliegseizoen en scrol naar het seizoen van Uw keuze, en volg hierna de instructie <u>U handelt als volgt:</u> Let Op: U kunt alleen Prestaties van Uw duiven Ontvangen als U Compustam 2021 heeft Zo ontvang je prestaties van Compuclub in Compustam 2021 (release 9.34 en hoger)

#### Nieuw vanaf Compustam 2019

Nieuw vanaf seizoen 2019 is dat er op 16 niveaus ingelezen kan worden Links (in blauw) in het prestatiebestand aanwezige niveaus Rechts ( in de vakjes) door Compustam gedetailleerde niveaus

om vanaf seizoen 2019 alle niveaus goed te kunnen inlezen moet U eenmalig de niveaus een naam geven

#### Hoe werkt naamgeving in Compustam

Als U Compustam opent gaat U naar **menu-item instellingen Gebruikersgegevens** daarna klikt U op het tabblad Prestatiegegevens (1) Onder de kop Naamgeving prestatieniveaus kunt U maximaal 16 niveaus ingeven (2) vul hier zoveel mogelijk niveaus in bijv. Uw Afdeling Uw Rayon ect. als U alle niveaus heeft ingegeven vergeet dan niet op opslaan (3) te klikken

#### Eenmalig instellen toevoegen prestatiebestand

Vanaf seizoen 2019 kunt U 16 niveaus instellen zie hiervoor U handelt als volgt zoals eerder beschreven U kunt het beste dezelfde naamgeving aanhouden als de naan aan de linkerkant bijv. 1 Afdeling en dan het Compustam niveau Uw afdeling 2 Rayon dan het Compustam niveau Uw Rayon ect.

**Tabblad Cloud is nieuw** hierin kunt U instellen of de stamboom gegevens en of prestaties van Uw duiven getoond worden op de uitslagen pagina's van de Compuclub

#### Tip: controleer eest Uw datumnotitie van Uw Windows versie

| iebruik  | ersgegevens    |                |         |                    |          |           |                    |                   |   |   | $\times$ |
|----------|----------------|----------------|---------|--------------------|----------|-----------|--------------------|-------------------|---|---|----------|
|          | 3              |                |         | 📙 Opslaan          | ~        | ок        | 🗙 Annuleren        | Nieuw i<br>2020   | n | / |          |
| Perso    | oonsgegevens   | Hoklijstgege   | evens   | Prestatiegegevens  | Kweel    | kgegevens | Hoofdscherm        | Lettertypes Cloud |   |   | 1        |
| Na       | amgevingen pre | estatieniveaus | :       |                    |          | Selectie  | criteria beste pre | estaties          |   |   |          |
| 1.       | AFD10          |                | 9.      |                    | √        | Minimum   | verboudinasae      | tal 1 1           | - |   |          |
| 2.       | Rayon 2        |                | 10.     |                    | √        | Prestati  | e percentaria      |                   |   |   |          |
| 3.       | GCC            |                | 11.     |                    | √        | TIEStau   | e percentage       | 0                 |   |   |          |
| 4.       | VER            |                | 12.     |                    | √        | Minimum   | i aantal duiven i  | n concours        | 0 |   |          |
| 5.       | fNN-ALG        |                | 13.     |                    | ▼        | Minimum   | afstand            |                   |   |   |          |
| 6.       | FNN-BAY        |                | 14.     |                    | ▼        |           |                    |                   |   |   |          |
| 7.       | Niveau 7       |                | 15.     |                    |          | Duifcod   | e voor vliegduiv   | en                |   |   |          |
| 8.       | Niveau 8       |                | 16.     |                    |          |           | √liegduif          | •                 |   |   |          |
| <b>v</b> | Automatise     | elden als nier | uw pres | statiebestand best | kbaar is | op Compu  | stam-Cloud         |                   |   |   |          |

Let Op U kunt alleen Prestaties van Uw duiven inlezen vanuit printmanger die bij de Bricon klok (Speciaal voor de Nederlands talige Belgische versie vanaf Compustam 2018)

## Handleiding inlezen Bricon E-trem klok

#### Tip: Controleer eerst Uw datumnotitie van Uw Windows versie

Open Bricon print manager en lees de gegevens uit je Bricon E-trem klok.

De gegevens van de vlucht staan op datum gerangschikt.

Open nu Compustam en maak eerst de vlucht aan

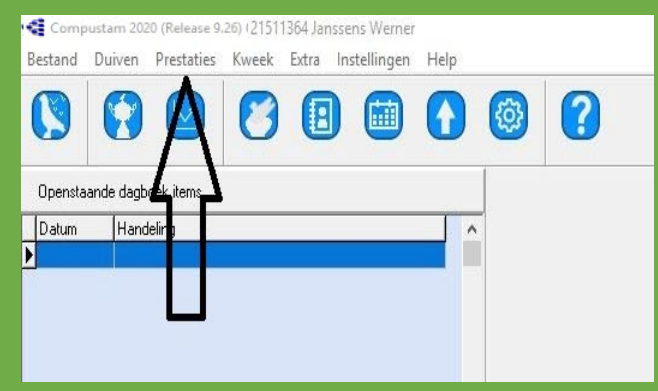

Via "Prestaties" ga je naar "onderhoud vluchten"

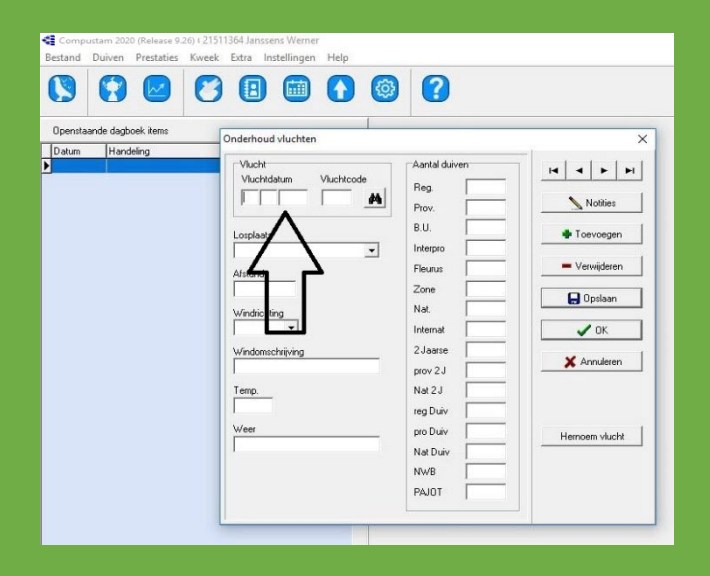

Vul hier de datum en de losplaats in van de vlucht die je wil inlezen en klik op "OPSLAAN." Klik dan op "Ok" en ga terug via "Prestaties" naar "Toevoegen Bricon Bestand" 'Toevoegen prestatiebestanden Bricon"

| m Herdeling | Corvergen presta | itiebestand Brice | $\leq$         |                      | - 0 |
|-------------|------------------|-------------------|----------------|----------------------|-----|
|             |                  |                   | Bricon Bestend |                      |     |
|             | Viuchten Bricon  | Inkorldakan       | O × J D        | -> Viuchten Computam |     |
|             |                  |                   |                |                      |     |
|             |                  | _                 |                |                      |     |
|             |                  |                   |                |                      |     |
|             |                  | -                 | Innn           |                      |     |
|             |                  |                   |                |                      |     |
|             |                  |                   |                |                      |     |
|             |                  |                   |                |                      |     |
|             |                  |                   |                |                      |     |
|             |                  | _                 |                |                      |     |

#### Klik nu op "Bricon bestanden"

| persitantek dagané itema<br>atum Hercéling A | di longenen sestatishedani Riros                                           |  |
|----------------------------------------------|----------------------------------------------------------------------------|--|
|                                              |                                                                            |  |
|                                              | S from fontand                                                             |  |
|                                              | Vuchten Britson Inkonfeitum 0 $\times$ J D $\rightarrow$ Vuchten Computerm |  |
|                                              |                                                                            |  |
|                                              | FFFF                                                                       |  |
|                                              | r r r r r                                                                  |  |
|                                              |                                                                            |  |
|                                              |                                                                            |  |
|                                              |                                                                            |  |
|                                              |                                                                            |  |
|                                              |                                                                            |  |
|                                              |                                                                            |  |
|                                              |                                                                            |  |
|                                              |                                                                            |  |

De verkenner van je pc gaat open en in "C:" vindt je de map "ReadOuts"

|                 | ZoeReal        | COMPAQ (C:)         |                                  |             |
|-----------------|----------------|---------------------|----------------------------------|-------------|
|                 | *              | Naam                | Gewijzigd op<br>02-05-2016 11:52 | Type        |
| Vluchten Bricon | Snelle toegang | Bricon              | 22-04-2019 12:15                 | Bertar      |
|                 |                | ESD                 | 21-12-2017 20:53                 | Bestar      |
|                 | Demarkind      | EB winstam 7        | 28-10-2017 16:42                 | Bestar      |
|                 | Bureaubiau     | Gebruikers          | 25-06-2018 15:05                 | Bestar      |
|                 |                | Logs                | 02-06-2018 14:07                 | Bestar      |
|                 | Bibliotheken   | PerfLogs            | 12-04-2018 1:38                  | Bestar      |
|                 |                | Program Files       | 18-11-2018 12:38                 | Bestar      |
|                 |                | Program Files (x86) | 06-01-2015 16:54                 | Bestar      |
|                 | Deze pc        | ReadOuts            | 23-04-2018 12:16                 | Bestar      |
|                 |                | SWSETUP             | 23-04-2011 1:49                  | Bestar      |
| ,               | Naturali       | totalcmd            | 20-10-2011 13:38                 | Bestar      |
|                 |                | Windows             | 13-02-2013 13:56                 | Bestar<br>> |
|                 |                | Bestandsnaam:       | -                                | Openen      |
|                 |                | Bestandstypen: rdo  | -                                | Annulere    |
|                 | L,             | 1                   |                                  | _           |
|                 |                |                     |                                  |             |
|                 |                |                     |                                  |             |
|                 |                |                     |                                  |             |
|                 |                |                     |                                  |             |
|                 |                |                     | Charl be an an an                |             |

© 2021 Dit is een speciale uitgave over Compustam 2021. Deze Functie is toegevoegd vanaf Compustam 2018 ( release 9.15 en hoger) Belgische-Nederlandse versie

Let Op U kunt alleen Prestaties van Uw duiven inlezen vanuit printmanger die bij de Bricon klok (Speciaal voor de Nederlands talige Belgische versie vanaf Compustam 2018)

Klik op "ReadOuts" en klik vervolgens op "Printmanager"

|      | Zoeken in:     | ReadOute                | • | 🗢 🗈 💣 🗔 •        |            |
|------|----------------|-------------------------|---|------------------|------------|
|      |                | Naam                    |   | Gewijzigd op     | Туре       |
| Vluc | Snella Leogeng | Printmanager            |   | 23-04-2018 16:56 | Bestand    |
|      |                |                         |   |                  |            |
|      | Bureaublad     |                         |   |                  |            |
|      | -              |                         |   |                  |            |
|      | Bibliotheken   |                         |   |                  |            |
|      |                |                         |   |                  |            |
|      | Deze oc        |                         |   |                  |            |
|      |                |                         |   |                  |            |
|      | National       |                         |   |                  |            |
|      |                | <                       |   | _                |            |
|      |                | Bestandsnaam:           |   | -                | Onenen     |
|      |                | Bestandstypen:          |   |                  | Acquilaren |
|      |                | Central Gardbarr.  .100 |   | · ·              | Anderen    |
|      | -              |                         |   |                  |            |
|      |                |                         |   |                  |            |
|      |                |                         |   |                  |            |
|      |                |                         |   |                  |            |
|      |                |                         |   |                  |            |
|      |                |                         |   |                  |            |
|      |                |                         |   |                  |            |

Klik dan op de "datum" die je wil inlezen

| Zoeken hi. Pfetmanager • • • Coevijaijad op<br>Vuolaan Biere Chieven<br>Bure Addad<br>Bibliotheken<br>Deze po<br>Narwerk<br>Coevijaijad op<br>Bure Addad<br>Bibliotheken<br>Deze po<br>Narwerk<br>Coevijaijad op<br>Coevijaijad op<br>Coevijajad op<br>Coevijajad op<br>Coev | Zoeken hi Pfetmanager • • • • • • • • • • • • • • • • • • •                 |         | 📲 Openen                   |                                          |        |   |                                  | ×                        |
|----------------------------------------------------------------------------------------------------|-----------------------------------------------------------------------------|---------|----------------------------|------------------------------------------|--------|---|----------------------------------|--------------------------|
| Nam Gewijzigd op Type<br>RDO-ber<br>Bureached<br>Bibliotheken<br>Does po<br>Netwerk<br>Keiterien<br>Betandtragen: Trido V Anutern                                                                                                    | Nam Cewijigd op Type<br>23-04-2018 16:56 RDO-bes<br>Bedardensen:<br>Network |         | Zoeken in:                 | Printmanager                             |        | - | -                                |                          |
| Deze po<br>Netwerk<br>Bestandnasen: Deze po<br>Netwerk<br>Bestandnasen:<br>Bestandnasen:<br>Trido<br>Anuleren<br>Anuleren                                                                                                    | Dere po<br>Netwerk                                                          | Vkr 0.1 | Bureaublad<br>Bibliotheken | Naam                                     | i6.rdo |   | Gewijzigd op<br>23-04-2018 16:56 | Type<br>RDO-bes          |
|                                                                                                    |                                                                             |         | Deze pc                    | <<br>Bestandsnaam:<br>Bestandstypen: †_n | do     | _ | •                                | ><br>Openen<br>Annuleren |

Via de "verrekijker" selecteer je de datum in Compustam en klik "ok"

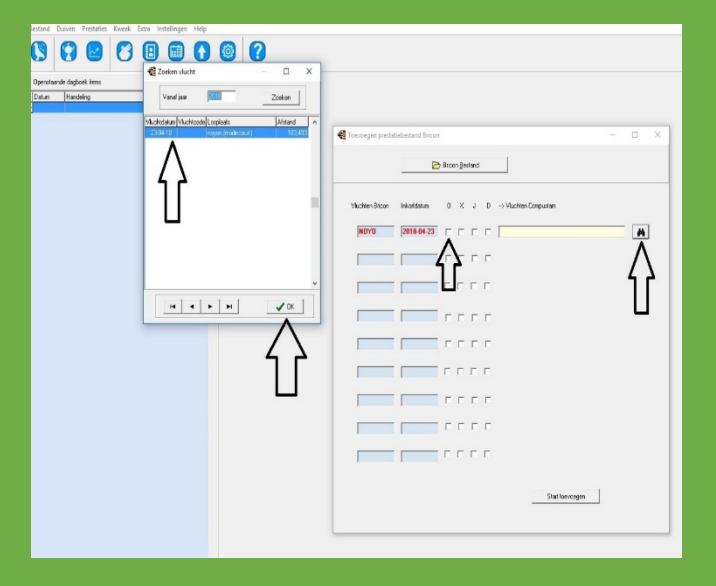

Klik dan op "start toevoegen" en alle gegevens worden in Compustam geschreven.

Nadien hoef je enkel nog de gewonnen prijzen en het aantal duiven toe te voegen.

| Vuchen Bricen Inkerfeldum 0 X J D> Vuchten Compustam  NOYO 2018-04-23 V V V V V V C (novincourt) 23-04-2018 |                 |             | Bricon <u>B</u> estand                                     |   |
|----------------------------------------------------------------------------------------------------|-----------------|-------------|------------------------------------------------------------|---|
| N0Y0 2018-04-23 V V V r r noyon (morincourt) 23-04-2018                                                     | Vluchten Bricon | Inkorfdatum | 0 X J D> Vluchten Compustam                                |   |
|                                                                                                    | NOYO            | 2018-04-23  | ▼         ▼         □         noyon (motineout) 23-04-2018 | A |
|                                                                                                    |                 |             |                                                            |   |
|                                                                                                    |                 |             |                                                            |   |
|                                                                                                    | <b></b>         |             | Compustam X<br>Inlezen bestand gereed                      |   |
|                                                                                                    |                 |             |                                                            |   |
|                                                                                                    |                 |             |                                                            |   |
|                                                                                                    |                 |             | ГГГГ                                                       |   |
|                                                                                                    |                 |             |                                                            |   |
|                                                                                                    |                 |             |                                                            |   |

Tip: Controleer eerst Uw datumnotitie van Uw Windows versie.

#### **Bron Horizon Express.**

© 2021 Dit is een speciale uitgave over Compustam 2021. Deze Functie is toegevoegd vanaf Compustam 2018 ( release 9.15 en hoger) Belgische-Nederlandse versie

#### SPECIAL Compustam-Cloud

Microsoft support Windows 7 is geëindigd op 14 januari 2020

# COMPUSTAM-CLOUD

## **COMPUSTAM-CLOUD IS VERNIEUWD**

### **Compustam-Cloud**

Vanaf maart 2017 is Compuclub is voorzichtig gestart met Compustam Cloud en is verbonden met Compustam voor Windows versie 2021, Alleen met Compustam versie 2021 kunt u in de Cloud duif gegevens bekijken. Op dit moment is het dus nog niet mogelijk om gegevens in de Cloud via de browser bij te werken en deze terug te koppelen met uw Compustam versie op uw pc. Alle aanvullingen wijzigingen ten behoeve van uw Compustam dient u eerst te verwerken op uw eigen pc waar Compustam versie 2021 op geïnstalleerd staat. Doormiddel van de knop uploaden werkt in de Cloud bij. Nieuw in 2020 Mijn Compustam-Cloud waar o.a. de installatie bestand staat en Uw gegevens

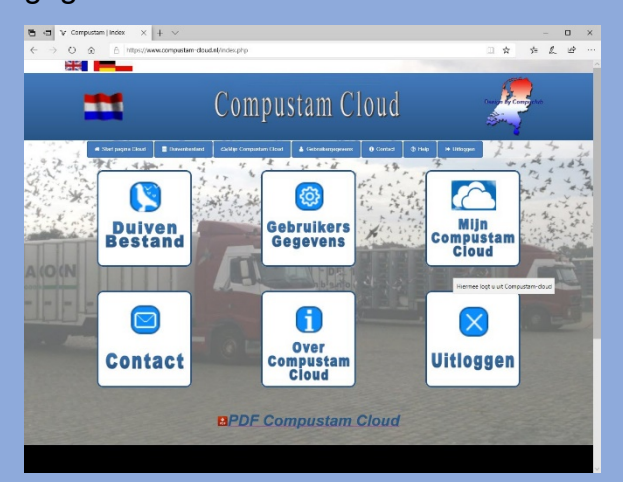

### Duiven uploaden naar de Cloud

Vanuit Compustam kunt U Uw duifgegevens uploaden naar Compustam Cloud vanuit de tool bar klikt U op het pijtje naar boven nu opent het scherm Uploaden naar Compustam-cloud.

## Naar Compustam-Cloud

#### Vanuit Compustam 2021 klikt U

in de tool bar op het pijltje naar boven nu opent het scherm Uploaden naar Compustam-Cloud als U de duifgegevens heeft geüpload klikt U op de knop Ga naar Compustam-Cloud. Voer hier Uw gebruikersnaam en wachtwoord in en klik op inloggen.

#### https://www.compustam-cloud.nl

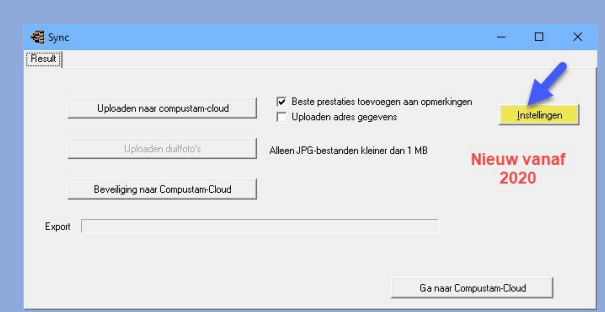

## Meer informatie op onze Compustam Cloud website

Hier vindt U ook diverse handleidingen o.a. een uitgebreide Compustam-Cloud 2021

Belangrijk om te weten als U Uw stamboomgegevens uploadt naar Compustam-cloud elke keer worden de geüploade stamboomgegevens overschreven Dus vergeet niet regelmatig back-ups te maken van U stamboomgegevens in Compustam 2020 op bijv. een USB-stick. Weet U niet hoe U dat moet doen kijk dan in de Handleiding Compustam 2021 Zie ook Verlening abonnement Compustam incl. Cloud

#### SPECIAL Compustam-Cloud

## Compustam Cloud Duiven bestand

Als U in Compustam Cloud op Duiven Bestand klikt zie U uw duiven te zien die U heeft geüpload staan naar Compustam Cloud

| Compusition of the set of the set of th                                                                                                    | ← → O A https://www.compustam-cloud.nl/duiven.php                                                              | 📩 🛫 (Vicell net gegrichenizeers 🌒 |
|----------------------------------------------------------------------------------------------------|----------------------------------------------------------------------------------------------------|-----------------------------------|
| Part processo     Part processo     Part processo     Part processo     Part processo       1     1     1     1     1     1     1     1     1     1     1     1     1     1     1     1     1     1     1     1     1     1     1     1     1     1     1     1     1     1     1     1     1     1     1     1     1     1     1     1     1     1     1     1     1     1     1     1     1     1     1     1     1     1     1     1     1     1     1     1     1     1     1     1     1     1     1     1     1     1     1     1     1     1     1     1     1     1     1     1     1     1     1     1     1     1     1     1     1     1     1     1     1     1     1     1     1     1     1     1     1     1     1     1     1     1     1     1     1     1     1     1     1     1     1     1     1     1     1     1     1     1     1     1     1     1 <th>Compustam Clou</th> <th>ıd 🧖</th>                                                                                                    | Compustam Clou                                                                                                 | ıd 🧖                              |
| Low         Review         Control         Part of the low         Part of the low           1         Market         Market         Market         Market         Market           1         Market         Market         Market         Market         Market           1         Market         Market         Market         Market         Market           1         Market         Market         Market         Market         Market           1         Market         Market         Market         Market         Market           1         Market         Market         Market         Market         Market           1         Market         Market         Market         Market         Market           1         Market         Market         Market         Market         Market           1         Market         Market         Market         Market         Market           1         Market         Market         Market         Market         Market           1         Market         Market         Market         Market         Market           1         Market         Market         Market         Market         Market                                                                                                    | 🔿 Start pagena Dissel 🛛 🕘 Duterstrictuland 🛛 Carlilips Companiers Cloud 🔹 Settraticogogorous 🖉 Contact 🖉 Holip | # Dilogger                        |
| Control         District         District                                                                                                    | Jaar - Ringer Zook King Lintelt, Findlijke Zook Alles - Alle Duhen -                                           | Selecter 129 Daires               |
| No.         Open (1992)           No.         Open (1992)           No.         O                                                                                                    | Action of Linkinger Maximum Ras Vader                                                                          | Moeder                            |
| Austitutionsense         Programmer inscense         Data (http://www.science.cher.science.cher.science.che                                                                                                    | Cher NL 2019-1237251                                                                                           |                                   |
| Control         Regularization (Control         Regularization (Control         Regularited (Contro         Regularited (Control                                                                                                    | Jaartal invoeren                                                                                               |                                   |
| All and Michael Science         A was build inspective           Image: Science Science Scie                                                                                                    | 2 tastete cutere 19 en 2019 Ringnummer Invoeren Voer hier altijd 2 d                                           | of meer cijfers                   |
| 4         84         98431907           6         84         98431907           6         84831907         98431907           6         84         98431907           6         84         98431907           6         84         98431907           6         84         98431907           6         84         98431907           6         84         98431907           6         84         98431907           6         84         98431907           6         84         98431907           6         84         98431907           6         84         98431907           6         84         98431907           6         84         98431907           6         84         98431907           6         84         98431907           6         84         98431907           6         84         98431907           6         84         98431907           6         84         98431907           6         84         98431907           6         84         98431907           6                                                                                                    | in van het rin                                                                                                 | gnummer                           |
| G         No.         No.           G         No.         No.           G         No.<                                                                                                    | 1 P3 P3 P4 2019 (2019)                                                                                         |                                   |
| a         NA         NA           a         NA         NA                                                                                                    | 4 M NI 2019-137508                                                                                             |                                   |
| a         N.         Med.2001           a         N.         Med.2001           a         Med.2001         Med.2001           a         Med.2001         Med.2001           a         Med.2001         Med.2001           a         Med.2001         Med.2001           a         Med.2001         Med.2001           a         Med.2001         Med.2001           a         Med.2001         Med.2001           a         Med.2001         Med.2001           a         Med.2001                                                                                                    | -1 M NL 2010-123750                                                                                            |                                   |
| G         K.         Amin (1991)           G         K.         Amin (1994)           G         K.         Amin (1994)           G         K.<                                                                                                    | <ul> <li>NL 2019-1237512</li> </ul>                                                                            |                                   |
| G         K.         AMB 100 AMB           G         K.         AMB 100 AMB           G         M.<                                                                                                    | < A NL 2019-1237513                                                                                            |                                   |
| G/I         No.         APPE CLUMA           G/I         No.         APPE CLUMA           G/I         No.         APPE CLUMA <td>&lt; 1 NL 2019-1237924</td> <td></td>                                                                                                    | < 1 NL 2019-1237924                                                                                            |                                   |
| G         M.         APP G7025           G         M.         APP G7025           G         M.         APP G7025           G         M.         APP G7025           G         M.         APP G7025           G         M.         APP G7025           G         M.         APP G7025           G         M.         APP G7025           G         M.         APP G7025           G         M.         APP G7025           G         M.         APP G7025           G         M.         APP G7026           G         M.         APP G7026           G         M.         APP G7026           G         M.         APP G7026           G         M.         APP G7026           G         M.         APP G7046           G         M.         APP G7046           G         M.         APP G7046           G         M.         APP G7046           G         M.         APP G7046           G         M.         APP G7046           G         M.         APP G7046           G         M.         APP G7046                                                                                                    | A NL 2019 1237525                                                                                              |                                   |
| G         M.         APR 01253           G         M.         APR 01253           G         M.         APR 01253           G         M.         APR 01253           G         M.         APR 01253           G         M.         APR 01253           G         M.         APR 01254           G         M.         APR 01254                                                                                                    | < 4 NL 2019 121/532                                                                                            |                                   |
| G         No.         3000 01300 0           G         No.         3000 01300 0           G         No.         3000 01300 0 <td>&lt; /1 NL 2019-1237633</td> <td></td>                                                                                                    | < /1 NL 2019-1237633                                                                                           |                                   |
| G         No.         AMACONNAU           G         No.         AMACONNAU           G         No.         AMACO                                                                                                    | 4 ML 2019-1237534                                                                                              |                                   |
| G         4         AP40-1000000           G         4         AP40-1000000           G         4         AP40-10000000           G         4         AP40-100000000000000000000000000000000000                                                                                                    | 4 41 NL 2019-1237536                                                                                           |                                   |
| G         No.         2000/2004           G         No.         2000/2004           G         No.         2000/                                                                                                    | 4 A N 2005-12375.8                                                                                             |                                   |
| G # Mit         200 (2004)           G # Mit         200 (2004)                                                                                                    |                                                                                                    |                                   |
| af 7         Ma         2019 (12):454           af 7         Ma         2019 (12):454           af 7         Ma         2019 (12):454           af 7         Ma         2019 (12):464           af 7         Ma         2019 (12):464           af 7         Ma         2019 (12):464           af 7         Ma         2019 (12):464           af 7         Ma         2019 (12):464           af 7         Ma         2019 (12):464           af 7         Ma         2019 (12):464           af 7         Ma         2019 (12):464           af 7         Ma         2019 (12):464           af 7         Ma         2019 (12):464           af 7         Ma         2019 (12):464           af 7         Ma         2019 (12):464           af 8         Ma         2019 (12):464           af 7         Ma         2019 (12):464           af 7         Ma         2019 (12):464           af 8         Ma         2019 (12):464           af 7         Ma         2019 (12):464           af 7         Ma         2019 (12):464           af 7         Ma         2019 (12):464 <td< td=""><td></td><td></td></td<>                                                                                                    |                                                                                                    |                                   |
| af M         XM 127044           af M         XM 127044                                                                                                    | A NL 2009/12/14                                                                                                |                                   |
| G # K         200 122046           G # K         200 122046           G # K         200 122046           G # K         200 122046           G # K         200 122046           G # K         200 122046           G # K         200 122047           G # K         200 122047           G # K         200 122047           G # K         200 122047           G # K         200 122047           G # K         200 122047                                                                                                    | C # NL 2019 122/144                                                                                            |                                   |
| art         N.         2019/12/3044           circle         3019/13/20144           circle         3019/13/20144           circle         3019/13/20144           circle         3019/13/20144           circle         3019/13/20144           circle         3019/13/20144           circle         3019/13/20144           circle         3019/13/20144           circle         3019/13/20144           circle         3019/13/20144                                                                                                    | G / NL 2019 123/546                                                                                            |                                   |
| dir         No.         Monocollistic           dir         No.         Monocollistic           dir         No.         Monocollistic           dir         No.         Monocollistic           dir         No.         Monocollistic           dir         No.         Monocollistic           dir         No.         Monocollistic           dir         No.         Monocollistic           dir         No.         Monocollistic           dir         No.         Monocollistic                                                                                                    | A NL 2019-1237546                                                                                              |                                   |
| G(2)         M         Media         Media           G(2)         M         Media         Media           G(2)         M         Media         Media           G(2)         M         Media         Media           G(2)         M         Media         Media           G(2)         M         Media         Media           G(2)         M         Media         Media           G(2)         M         Media         Media           G(2)         M         Media         Media           G(2)         M         Media         Media                                                                                                    | NL 2019-1237547                                                                                                |                                   |
| 4 1 m 3960.57866<br>4 2 m 1 m 2960.57866<br>4 4 m 1 m 2960.57866<br>4 4 m 1 m 2960.57856<br>4 4 m 1 m 2960.57855<br>4 4 m 1 m 2960.57855<br>4 4 m 1 m 2960.57855<br>4 4 m 2960.57855<br>4 4 m 2960.57856<br>4 4 m 2960.57856<br>4 4 m 2960.57856<br>4 5 m 2960.57856<br>4 5 m 2970.57856<br>4 5 m 2970.57856<br>4 5 m 2000.57856<br>4 5 m 2000.57856<br>4 5 m 2000.57856<br>4 5 m 2000.57856<br>4 5 m 2000.57856<br>4 5 m | → NI 2019-1237548                                                                                              |                                   |
| QI #0     10       QI #0     10       QI #0     10       QI #0     10       QI #0     10       QI #0     10       QI #0     10       QI #0     10                                                                                                    | 4 M 2019-1237549                                                                                               |                                   |
| <1 A 10. 2005-1227653 <1 A 10. 2009/1227653 <1 A 10. 2009/1227653                                                                                                    | NL 2019-1237650                                                                                                |                                   |
| A M NL 2019 (227552)                                                                                                    | NL 2019-1237551                                                                                                |                                   |
| < M NL 2019 122762                                                                                                    | < M NL 2019 1237552                                                                                            |                                   |
|                                                                                                    | < /1 NL 2019 1237623                                                                                           |                                   |
| C 4 1 NL 2019 123/064                                                                                                    | 4 ML 2009 123/654                                                                                              |                                   |

Linksboven ziet U een aantal invoer vakken net als in Compustam 2021. Als U een duif wilt opzoeken klikt U in het tweede vak en voert daar de laatste 2 cijfers in van het jaartal en in het derde vak het nummer daarna klikt U op de zoek ring knop en de ingegeven duif wordt gevonden Het aantal geselecteerde duiven staat achter aantal duiven

## Compustam Cloud gebruiker gegevens

Als U in het hoofdscherm van Compustam Cloud of op de menubalk op Gebruiker gegevens klikt verschijnt onderstaand

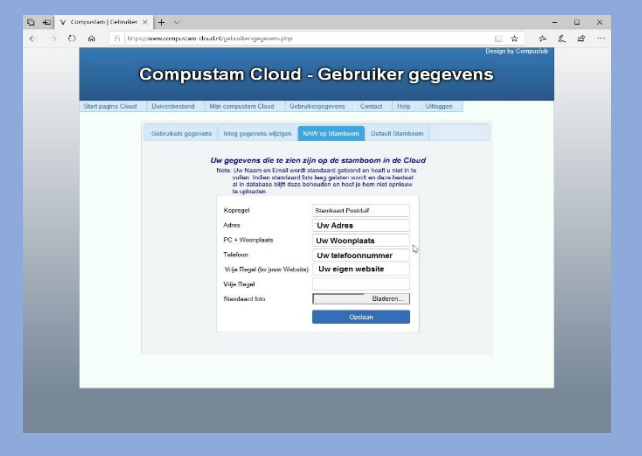

## Compustam Cloud Help

Als U in het hoofdscherm van Compustam Cloud of op de menubalk op help klikt gaat U naar de handleidingen website van Compuclub. Belangrijk om te weten voordat U Uw gegevens Upload naar Compustam cloud Uw Compustam Cloud stamboomgegevens worden elke keer overschreven Bijv. als U 100 duiven in Compustam-cloud heeft staan en U verwijderd 5 duiven uit de duifgegevens van Compustam 2021 en vervolgens upload U opnieuw naar Compustam cloud staan er nog maar 95 duiven in Compustam cloud dat klinkt logisch maar U beheerd U duiven in Compustam 2021 die op U pc of laptop staat dus geld eigenlijk wat er altijd geld maak eerst een back-ups van U gegevens op bijv. een usb-stick en bewaar Uw registratie gegevens goed Weet U niet hoe U een back-ups maakt op een USB-stick.

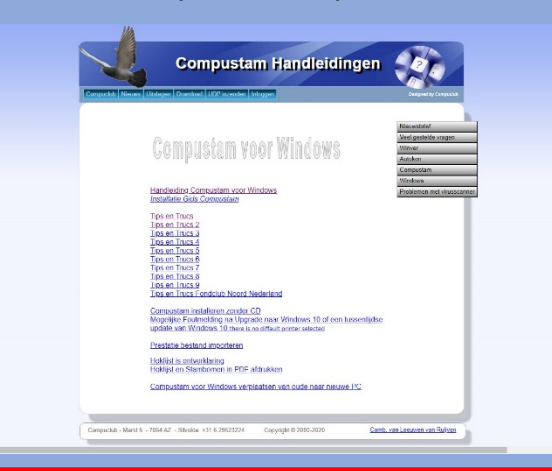

Belangrijk om te weten als U Uw stamboomgegevens uploadt naar Compustam-cloud elke keer worden de geüploade stamboomgegevens overschreven Dus vergeet niet regelmatig back-ups te maken van U stamboomgegevens in Compustam 2020 op bijv. een USB-stick. Weet U niet hoe U dat moet doen kijk dan in de Handleiding Compustam 2021 Zie ook Verlenging abonnement Compustam incl. Cloud.

### © 2021– Dit is een speciale uitgave over Compustam 2021

#### Special Compustam-Cloud

Microsoft support Windows 7 is geëindigd op 14 januari 2020

# **Compustam-Cloud**

## abonnement

| With the present of the manager of the present of the present of                                                                                                    | With the problem of the mean acting for the second with the problem of the second with the problem of the second with the second with the problem of the second with the second with the second with the problem of the second with the second withe second with the second with the second wit | Rectand Duiven Protibility Kurrels Fit-                                                                                        | a Installingen Help                                                                                                    |                                                                                                    |                                                                                                    |      |      | ~   |
|----------------------------------------------------------------------------------------------------|----------------------------------------------------------------------------------------------------|----------------------------------------------------------------------------------------------------|----------------------------------------------------------------------------------------------------|----------------------------------------------------------------------------------------------------|----------------------------------------------------------------------------------------------------|------|------|-----|
| Biddree per volumit       Biddree per volumit         Schen beste studen       Account vertigen         Account vertigen       Image: Count vertigen         Mere per volumit       Image: Count vertigen         Mere per volumit       Image: Count vertigen         Mere per volumit       Image: Count vertigen         Mere per volumit       Image: Count vertigen         Mere per volumit       Image: Count vertigen         Mere per volumit       Image: Count vertigen         Mere per volumit       Image: Count vertigen         Mere per volumit       Image: Count vertigen         Mere per volumit       Image: Count vertigen         Mere per volumit       Image: Count vertigen         Mere per volumit       Image: Count vertigen         Mere per volumit       Image: Count vertigen         Mere per volumit       Image: Count vertigen         Image: Count vertigen       Image: Count vertigen         Mere per volumit       Image: Count vertigen         Mere per volumit       Image: Count vertigen         Mere per volumit       Image: Count vertigen         Mere per volumit       Image: Count vertigen         Mere per volumit       Image: Count vertigen         Mere per volumit       Image: Count vertigen <tr< th=""><th>Bit dares per value<br/>Scarversions       Image: Scarversions       Image: Scarversions       Image: Scarversions       Image: Scarversions         Knop Cloud niet meer actief<br/>en laden prestaties ook niet meer       Image: Scarversions       Image: Scarversions       Image: Scarversi</th><th>Onderhoud vluchte<br/>Verwijderen prestati</th><th>es &gt;</th><th>?</th><th></th><th></th><th></th><th></th></tr<> | Bit dares per value<br>Scarversions       Image: Scarversions       Image: Scarversions       Image: Scarversions       Image: Scarversions         Knop Cloud niet meer actief<br>en laden prestaties ook niet meer       Image: Scarversions       Image: Scarversions       Image: Scarversi                                                                                                    | Onderhoud vluchte<br>Verwijderen prestati                                                                                      | es >                                                                                                    | ?                                                                                                    |                                                                                                    |      |      |     |
| Baddeen per duff       We approversion         Representation       Use account vice of computation Churd is vertices         State per duff       User provided is vertices         We approve duff       User provided is vertices         State per duff       User provided is vertices         We approve duff       User provided is vertices         We approve duff       User provided is vertices         We approve duff       User provided is vertices         We approve duff       User provided is vertices         We approve duff       User provided is vertices         We approve duff       User provided is vertices         We approve duff       User provided is vertices         We approve duff       User provided is vertices         We approve duff       User provided is vertices         We approve duff       User provided is vertices         Vertices       User provided is vertices         Vertices       User provided is vertices         Vertices       User provided is vertices         Vertices       User provided is vertices         Vertices       User provided is vertices         Vertices       User provided is vertices         Vertices       User provided is vertices         Vertices       User provided is vertices<                                                                                                    | Biddeen per duit       Zeen biddeen per duit         Koppinn hit       Liden per duit         Koppinn hit       Liden per duit         Koppinn hit                                                                                                    | Bladeren per vlucht                                                                                                    |                                                                                                    | Count verloper                                                                                                    | - 0                                                                                                    | ×    |      |     |
| 21 dagen voor het aflopen verschijnt deze melding<br>Let op: Uw abonnement is 1 jaar geldig<br>verleng op tijd zodat U al Uw prestaties kunt blijven ontvangen<br>het hele vliegseizoen 2020 en van Uw Cloud omgeving gebruik<br>kunt blijven maken<br>Let op: de verlenging vind plaats vanaf de datum van het<br>verlopen van Uw abonnement         Geregistreerd       Lidnummer       Locatie database       Exp.date Coud Account 23-02-2020                                                                                                    | 21 dagen voor het aflopen verschijnt deze melding         Let op: Uw abonnement is 1 jaar geldig         verleng op tijd zodat U al Uw prestaties kunt blijven ontvangen         het hele vliegseizoen 2020 en van Uw Cloud omgeving gebruik         kunt blijven maken         Let op: de verlenging vind plaats vanaf de datum van het         verlopen van Uw abonnement         Geregistreerd       Lidnummer         Locatie database       Exp.date Coud Account 23-02-202                                                                                                    | Bladeren per duif<br>Zoeken beste duive<br>Jaaroverzicht<br>Kopprijzen hok<br>Laden prestaties<br>Knop Cloud<br>en laden prest | d niet meer actio<br>taties ook niet n                                                                                              | Uw account voor o<br>Verleng uw account<br>Als u uw account v<br>Met een geldig ac<br>waaraan u deelnee<br>neer                                                  | ompustam-Cloud is verlopen<br>t via de webwinkel van Compuclub<br>iit verlengen kunt u via onderstaande knop rechtstreeks naar de webwin<br>ount ontvangt u ook wekelijks automatisch de prestaties van de vluchter<br>mt.<br>Naar webwinkel | kel. |      |     |
| Geregistreerd Lidnummer Locatie database Exp.date Coud Account 23-02-202                                                                                                    | Geregistreerd Lidnummer Locatie database Exp.date Coud Account 23-02-20                                                                                                    |                                                                                                    | 21 dagen voor I<br>Let op: Uw abo<br>verleng op tijd :<br>het hele vliegse<br>kunt blijven ma<br>Let op: de verle<br>verlopen van U | het aflopen verschijnt de<br>nnement is 1 jaar geldig<br>zodat U al Uw prestaties<br>zizoen 2020 en van Uw Cl<br>ken<br>enging vind plaats vanaf<br>w abonnement | ze melding<br>kunt blijven ontvangen<br>oud omgeving gebruik<br>de datum van het                                                                                                    |      |      |     |
|                                                                                                    |                                                                                                    | Geregistreerd                                                                                                    | Lidnummer                                                                                                    | Locatie database                                                                                                    | Exp.date Coud Account                                                                                                    | 23-0 | )2-2 | 020 |

#### VERLENGING VAN UW COMPUSTAM CLOUDVERSIE

Met een nieuw abonnement van 1 jaar bent U verzekerd van alle toekomstige (\*\*) Compustam Cloud toevoegingen incl. de wekelijkse prestaties via de Cloud server. Onmisbaar voor de moderne duivenliefhebbers! Met deze verlenging van Compustam Cloud kunt U weer een jaar online via een Ipad of telefoon uw stamboom inzien. Maar wat nog belangrijker is: u bent er verzekerd van dat U probleemloos elke week Uw prestatiebestand kunt binnenhalen. U heeft uw resultaten dus weer wekelijks binnen handbereik waarmee u gedurende het lopende seizoen (1 jaar lang) alle resultaten direct beschikbaar hebt in de vorm van standen voor bijvoorbeeld uw aangewezen duiven op de poulelijst. Tijdens de vluchten geeft het u, met een simpele muisklik, informatie over de beste doffer, duivin, jonge duif, vitesse duif, midfond duif, fond duif, asduif oud en asduif jong van dat moment. U hoeft niet meer te twijfelen welke duiven u moet inmanden en in welke volgorde. Let op: **de verlenging vind plaats vanaf de verlopen eind datum van Uw laatst afgesloten abonnement "Compustam-Cloud+prestaties"**.

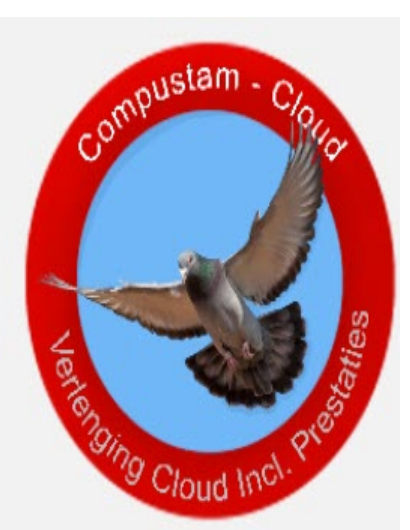